#### 京都大学ナノテクノロジーハブ拠点

# プロセス作成ツール ユーザーマニュアル

Ver.1.0 2025.4.28

マテリアル先端リサーチインフラ事業(ARIM)は、マテリアル革新力の一層の強化に資するデータの整備 を新たな事業としています。ARIM(**データ提供あり**)の利用者の方々には、利用に伴い発生するデータを物 質・材料研究機構(NIMS)が開発したシステムである Research Data Express(RDE)に登録していただきま す。

登録されたデータを構造化することにより、煩わしい前処理などせず、機械学習における教師データを得る ことができます。構造化データは、ARIMの利用許諾のもと、多くの研究・開発者の皆様に利用していただく ことで、データ駆動型研究の加速・発展を図ることを目的としています。

京都大学ナノテクノロジーハブ拠点(ナノハブ)は、ARIM 事業の「マルチマテリアル化技術・次世代高分子 マテリアル重要技術領域」のハブ機関として、また加工・デバイスプロセスの支援実施機関として、施設運 用しています。

ナノハブでは、上記の利用により発生するデータの RDE への登録・構造化をスムーズに行うため、設備利 用管理システムにプロセスデータを作成する機能(プロセス作成ツール)を新たに追加しました。

プロセス作成ツールに、材料、工程(プロセスフロー)、装置条件などを装置利用前に入力していただき、装置利用後の利用時間、消耗品申告後に当日使用された装置に関するプロセスデータも申告していただきます。 す。申告されたプロセスデータは、ナノハブ側でファイル出力して RDE にデータ登録・構造化します。 また、計測装置から出力した測定データの登録は、利用者ご自身で行っていただきます。

なお、ARIM(データ提供あり)以外の利用者の方も、研究チーム内でのデータ管理ツールとしてご利用いただけます。

利用者さまにおかれましては、プロセスデータ作成のお手間をおかけすることになりますが、ご協力のほど 宜しくお願い致します。

# 目次

| 1. | プロセ    | 2スデータ概要                                        | 3    |
|----|--------|------------------------------------------------|------|
| 1  | 1.1. フ | プロセスデータの構成                                     | 3    |
| 1  | 1.2. 装 | <b>装置の分類について</b>                               | 4    |
| 2. | プロセ    | 2スデータの作成                                       | 5    |
| 2  | 2.1. フ | プロセスデータ作成方法                                    | 5    |
|    | A.     | 新しい空のプロセスデータを作成し、プロセスステップを追加していく方法             | 5    |
|    | (a)    | 新しい空のプロセスデータを作成する(A-1~A-5)                     | 5    |
|    | (b)    | フローにプロセスステップを追加する(A-6~A-10)                    | 6    |
|    | (c)    | フローを修正・編集(プロセスステップの複製・順番の入れ替え・削除など)する。(A-11)   | 8    |
|    | (d)    | 各プロセスステップのレシピ詳細(Recipe Details)を修正・編集する。(A-12) | 8    |
|    | В.     | 既に同じ課題 ID にて作成されたプロセスデータをまず別名で保存し修正する方法        | 8    |
|    | (a)    | 既存のプロセスデータを別名で保存する(B-1~B-6)                    | 9    |
|    | (b)    | 別名で保存したフローを修正・編集する(B-7~B-8)                    | 10   |
|    | (c)    | 各プロセスステップのレシピ詳細(Recipe Details)を修正・編集する(B-9)   | 10   |
| 2  | 2.2. フ | 7ロー編集ボタンについて                                   | . 11 |
|    | 2.2.1. | Edit Step                                      | . 11 |
|    | 2.2.2. | Duplicate Step                                 | . 12 |
|    | 2.2.3. | Insert Step                                    | . 12 |
|    | 2.2.4. | Step Up Step Down                              | . 14 |
|    | 2.2.5. | Delete Step                                    | . 14 |
|    | 2.2.6. | . Split                                        | . 14 |
|    | 2.2.7. | Save As                                        | . 15 |
| 2  | 2.3. レ | ッシピ詳細(Recipe Details)について                      | . 15 |
|    | 2.3.1. | . 表題項目                                         | . 16 |
|    | 2.3.2. | . 詳細レシピ                                        | . 17 |
|    | 2.3.3. | タスクレシピ                                         | . 17 |
| 2  | 2.4. フ | プロセスステップの番号について                                | . 19 |

# 1. プロセスデータ概要

1.1. プロセスデータの構成

プロセスデータは、以下の概念図のように①②の2つから構成されます。

①フロー(Process Step):全行程の流れ・順序

②レシピ詳細(Recipe Details):ひとつの工程の詳細(加工条件など)

①フロー(Process Step)

|   | ステップ No. | 工程名 / 装置         | プロセスステップ名    |
|---|----------|------------------|--------------|
|   | 1-1      | 基板               | 4 インチ Si ウエハ |
|   | 2-1      | 洗浄 / ウエハスピン洗浄装置  | 基板 SPM 洗浄    |
|   | 3-1      | 成膜 / 蒸着装置        | Au/Cr 成膜     |
|   | 4-1      | リソグラフィ / スピンコーター | レジスト塗布       |
| _ | 4-2      | リソグラフィ / ホットプレート | プリベーク        |
|   | 4-3      | リソグラフィ / マスク露光装置 | マスク露光        |
|   | :        |                  |              |

→②レシピ詳細(Recipe Details)

SPM Temperature [°C]

NOTE

| プロセスステップ名 | プリベーク  |
|-----------|--------|
| 温度        | 90°C   |
| 時間        | 120sec |

プロセスデータは、装置を予約するシステム「設備利用管理システム」上で作成していただきます。 以下の図は、設備利用管理システムで実際に作成したプロセスデータの一例です。

緑で囲われた部分:①フローを表示(ここでは、基板洗浄~金属成膜~フォトリソグラフィまで) 赤で囲われた部分:☑(チェックマーク)が入った工程(ここでは工程 2-1)の②レシピ詳細

| 1-1       基板/Substrate       Substrate       基板       [1415] #         2       1-1       表面処理・洗浄/Surface Cleaning & Treatment       WET:Automatic Cleaning       A11/ウエ/\スピン洗浄装置       [1416] #         3-1       熱処理/Thermal Anneal       Bake Process       E11/デジタルホットブレート       HP-1SA       [1689] #         4-1       成園/Deposition       Electron Beam Evaporation       B03/電子線蒸着装置       [1688] 0          (Split)           5-1       熱処理/Thermal Anneal       Bake Process       E11/デジタルホットブレート       HP-1SA       [1413] #         6-1       表面処理・洗浄/Surface Cleaning & Treatment       Adhesion Promotion       A07/厚腹フォトレジスト用スピンコーティング装置       [1410] H         7-1       リングクラフィ/Lithography       PR:Spin-Coat       E03-1/マニュアルスピンコーター       MS-A200       [1418] 0         7-2       リングクラフィ/Lithography       PR:Bake Process       E11/デジタルホットプレート       HP-1SA       [1721] 1         7-3       リングクラフィ/Lithography       EXP:Mask Alignment       A19/IB16/両面マスク電光&ボンドアライメント装置       [1420] # |    | No.    | Fab Group                         | Cate              | egory         |               | Apparatus                  | [CODE] Proces  |  |  |
|----------------------------------------------------------------------------------------------------|----|--------|-----------------------------------|-------------------|---------------|---------------|----------------------------|----------------|--|--|
| <ul> <li>1 表面処理・洗浄/Surface Cleaning &amp; Treatment WET: Automatic Cleaning A11/クエノスビン洗浄装置 [1416] #</li> <li>3-1 熱処理・Thermal Anneal Bake Process E11/デジタルホットプレート HP-1SA [1689] #</li> <li>4-1 成服/Deposition Electron Beam Evaporation B03/電子線蒸着装置 [1688] C</li> <li> (Split) (Split)</li> <li>5-1 熱処理・洗浄/Surface Cleaning &amp; Treatment Adhesion Promotion A07/厚服フォトレジスト用スピンコーティング装置 [1410] #</li> <li>6-1 表面処理・洗浄/Surface Cleaning &amp; Treatment Adhesion Promotion A07/厚服フォトレジスト用スピンコーティング装置 [1410] #</li> <li>7-1 リングラフィ/Lithography PR:Spin-Coat E03-1/マニュアルスピンコーター MS-A200 [1418] C</li> <li>7-3 リングラフィ/Lithography PR:Bake Process E11/デジタルホットプレート HP-1SA [1721] #</li> <li>7-3 リングラフィ/Lithography EXP:Mask Alignment A19/IB16/両面マスク露光&amp;ホンドアライメント装置 [1420] #</li> </ul>                                                                                                    | 7  | 1-1    | 基板/Substrate                      | Substrate         |               | 基板            |                            | [1415] 基板      |  |  |
| 3-1       熱処理/Thermal Anneal       Bake Process       E11/デジタルホットプレート HP-1SA       [1689] ラ         4-1       成膜/Deposition       Electron Beam Evaporation       B03/電子線蒸着装置       [1688] ワ         5-1       熱処理/Thermal Anneal       Bake Process       E11/デジタルホットプレート HP-1SA       [1413] ワ         5-1       熱処理/Thermal Anneal       Bake Process       E11/デジタルホットプレート HP-1SA       [1413] ワ         6-1       表面処理・洗浄/Surface Cleaning & Treatment       Adhesion Promotion       A07/厚膜フォトレジスト用スピンコーティング装置       [1410] F         7-1       リングラフィ/Lithography       PR:Spin-Coat       E03-1/マニュアルスピンコーター MS-A200       [1418] O         7-2       リングラフィ/Lithography       PR:Bake Process       E11/デジタルホットプレート HP-1SA       [1721] O         7-3       リングラフィ/Lithography       EXP:Mask Alignment       A19/IB16/南面マスク露光&ホンドアライメント装置       [1420] T                                                                                                    | 2  | 2-1    | 表面処理·洗浄/Surface Cleaning & Treatr | nent WET:Automa   | tic Cleaning  | A11/ウエハスビ     | ン洗浄装置                      | [1416] 基板SPM》  |  |  |
| 4-1       成礎/Deposition       Electron Beam Evaporation       B03/電子線蒸着装置       [1688] C          (Split)           5-1       熱処理/Thermal Anneal       Bake Process       E11/デジタルホットプレート HP-1SA       [1413] 5         6-1       表面処理・洗浄/Surface Cleaning & Treatment       Adhesion Promotion       A07/厚限フォトレジスト用スピンコーティング装置       [1410] F         7-1       リソグラフィ/Lithography       PR:Spin-Coat       E03-1/マニュアルスピンコーター MS-A200       [1418] C         7-2       リソグラフィ/Lithography       PR:Bake Process       E11/デジタルホットプレート HP-1SA       [1721] C         7-3       リソグラフィ/Lithography       EXP:Mask Alignment       A19/旧B16/南面マスク露光&ホンドアライメント装置       [1420] T                                                                                                    |    | 3-1    | 熱処理/Thermal Anneal                | Bake Process      | \$            | E11/デジタルホ     | ットプレート HP-1SA              | [1689] デハイドハ   |  |  |
| <ul> <li> (Split) (Split)</li> <li>5-1 熱処理/Thermal Anneal Bake Process E11/デジタルホットプレート HP-1SA [1413] 5</li> <li>6-1 表面処理・洗浄/Surface Cleaning &amp; Treatment Adhesion Promotion A07/厚膜フォトレジスト用スピンコーティング装置 [1410] ト</li> <li>7-1 リソグラフィ/Lithography PR:Spin-Coat E03-1/マニュアルスピンコーター MS-A200 [1418] 0</li> <li>7-2 リソグラフィ/Lithography PR:Bake Process E11/デジタルホットプレート HP-1SA [1721] 1</li> <li>7-3 リソグラフィ/Lithography EXP:Mask Alignment A19/旧B16/両面マスク露光&amp;ホンドアライメント装置 [1420] 5</li> </ul>                                                                                                    | כ  | 4-1    | 成膜/Deposition                     | Electron Bear     | m Evaporation | B03/電子線蒸着     | 装置                         | [1688] Cr/Au蒸着 |  |  |
| <ul> <li>5-1 熱処理/Thermal Anneal</li> <li>Bake Process</li> <li>E11/デジタルホットプレート HP-1SA</li> <li>[1413] 5</li> <li>6-1 表面処理・洗浄/Surface Cleaning &amp; Treatment</li> <li>Adhesion Promotion</li> <li>A07/厚膜フォトレジスト用スピンコーティング装置</li> <li>[1410] F</li> <li>7-1 リングラフィ/Lithography</li> <li>PR:Spin-Coat</li> <li>E03-1/マニュアルスピンコーター MS-A200</li> <li>[1418] C</li> <li>7-2 リングラフィ/Lithography</li> <li>PR:Bake Process</li> <li>E11/デジタルホットプレート HP-1SA</li> <li>[1721] C</li> <li>7-3 リングラフィ/Lithography</li> <li>EXP:Mask Alignment</li> <li>A19/旧B16/両面マスク露光&amp;ホンドアライメント装置</li> <li>[1420] T</li> </ul>                                                                                                    |    |        |                                   | - (Split)         |               |               |                            |                |  |  |
| <ul> <li>6-1 表面処理・洗浄/Surface Cleaning &amp; Treatment Adhesion Promotion A07/厚限フォトレジスト用スピンコーティング装置 [1410] ト</li> <li>7-1 リソグラフィ/Lithography PR:Spin-Coat E03-1/マニュアルスピンコーター MS-A200 [1418] C</li> <li>7-2 リソグラフィ/Lithography PR:Bake Process E11/デジタルホットブレート HP-1SA [1721] C</li> <li>7-3 リソグラフィ/Lithography EXP:Mask Alignment A19/旧B16/両面マスク露光&amp;ホンドアライメント装置 [1420] T</li> </ul>                                                                                                    |    | 5-1    | 熱処理/Thermal Anneal                | Bake Process      | \$            | E11/デジタルホ     | E11/デジタルホットプレート HP-1SA     |                |  |  |
| 7-1       リソグラフィノLithography       PR:Spin-Coat       E03-1/マニュアルスピンコーター MS-A200       [1418] C         7-2       リソグラフィノLithography       PR:Bake Process       E11/デジタルホットプレート HP-1SA       [1721] T         7-3       リソグラフィノLithography       EXP:Mask Alignment       A19/旧B16/両面マスク露光&ホンドアライメント装置       [1420] T         Recipe Details                                                                                                    |    | 6-1    | 表面処理·洗浄/Surface Cleaning & Treatr | nent Adhesion Pro | motion        | A07/厚膜フォト     | A07/厚膜フォトレジスト用スピンコーティング装置  |                |  |  |
| 7-2       リソグラフィノLithography       PR:Bake Process       E11/デジタルホットプレート       HP-1SA       [1721]         7-3       リソグラフィノLithography       EXP:Mask Alignment       A19/旧B16/両面マスク露光&ボンドアライメント装置       [1420]         Recipe Details                                                                                                    |    | 7-1    | リソグラフィ/Lithography                | PR:Spin-Coat      | t             | E03-1/マニュア/   | E03-1/マニュアルスピンコーター MS-A200 |                |  |  |
| 7-3 リソグラフィノLithography EXP:Mask Alignment A19/旧B16/両面マスク露光&ボンドアライメント装置 [1420] *     Recipe Details のリンンピ 詳細 (Recipe Details)                                                                                                    |    | 7-2    | リソグラフィ/Lithography                | PR:Bake Proc      | cess          | E11/デジタルホ     | ットプレート HP-1SA              | [1721] プリペーク   |  |  |
| Lecipe Details_のルシピ 詳細(Recipe Details)                                                                                                    |    | 7-3    | リソグラフィ/Lithography                | EXP:Mask Alir     | gnment        | A19/旧B16/両面   | 』[1420]マスク露外               |                |  |  |
|                                                                                                    | Re | ecip   | <u>e Details</u> ②レシピ詳細(          | Recipe Deta       | ails)         |               |                            | Save           |  |  |
|                                                                                                    | Pr | rocess | s Step Name 基板SPM洗浄(20sec)        | Process           | SPM(H2SO4     | I:H2O2=5:1) ~ | Hot DI Water V Bu          | ibblejet       |  |  |
| Process Step Name 基板SPM洗净 (20sec) Process SPM(H2SO4:H2O2=5:1) 	 Hot DI Water 	 Bubblejet                                                                                                    |    |        |                                   | - La series /     |               |               |                            |                |  |  |

----

20

~

90

¥

----

30

×

-----

Time [sec]

Сору То

50

1.2. 装置の分類について 20250428\_プロセス作成ツールマニュアル\_Ver10.docx

各工程で使用する装置は、以下の概念図のように"Fab Group"(青枠)/"Category"(緑枠)/"Apparatus(オレンジ枠)"の3段階のツリー構造で分類され、"Apparatus"が装置単体になっています。

概念図の赤枠で囲った『UV オゾン装置』『ホットプレート』『オーブン』のように、複数の"Fab Group"もしく は"Category"に属している装置もあります。

※概念図は実際の分類とは異なります。<mark>装置の分類一覧は、別途資料 【プロセス作成ツール\_FabGroup,</mark> Category, Apparatus 一覧】を参照ください。

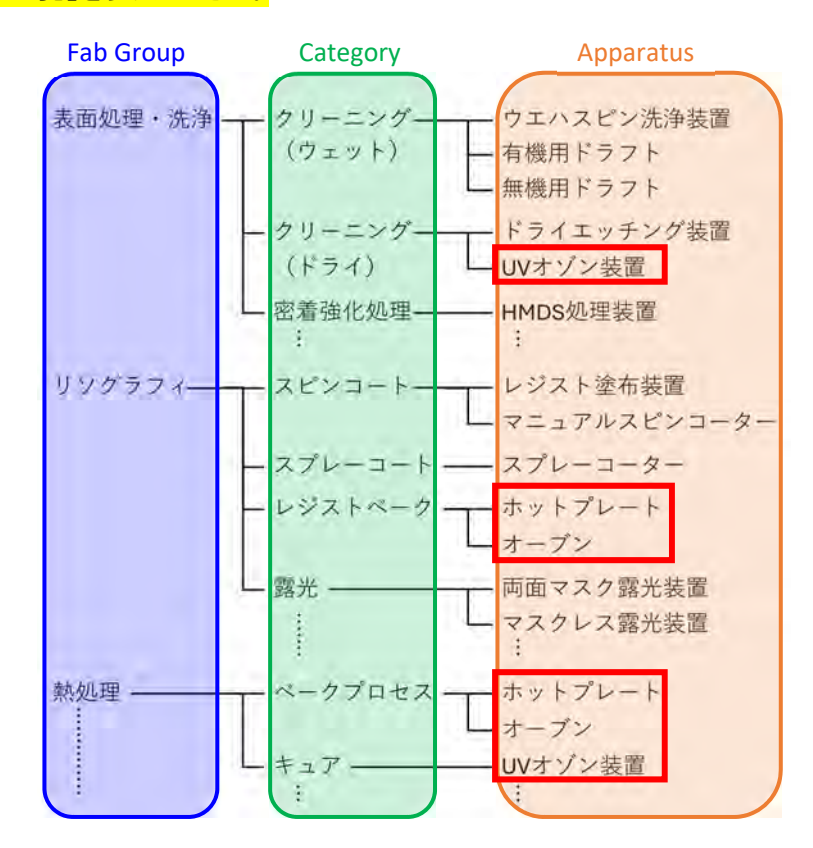

設備利用管理システムで実際に作成したプロセスデータでは、"Fab Group"(青枠)/"Category"(緑枠) /"Apparatus(オレンジ枠)"は下図の位置に表示されます。

| P | Process Step<br>Fab Group |                                      | Category                  | Insert Strange Apparatus     | Step Down                                                                                                    |
|---|---------------------------|--------------------------------------|---------------------------|------------------------------|----------------------------------------------------------------------------------------------------|
| - | No                        | Fab Crown                            | Category                  | Save A:                      | CODEL Descare Stan Name                                                                                                    |
|   | 1-1                       | 基板/Substrate                         | Substrate                 | Apparatus<br>基板              | [1415] 基板                                                                                                    |
|   | 2-1                       | 表面処理・洗浄/Surface Cleaning & Treatment | WET: Automatic Cleaning   | A11/ウエハスビン洗浄装置               | [1416] 基板SPM洗净(20sec)                                                                                                    |
|   | 3-1                       | 熱処理/Thermal Anneal                   | Bake Process              | E11/デジタルホットプレート HP-1SA       | [1689] デハイドペーク                                                                                                    |
| 0 | 4-1                       | 成膜/Deposition                        | Electron Beam Evaporation | B03/電子線蒸着装置                  | [1688] Cr/Au蒸着                                                                                                    |
|   |                           |                                      | (Split)                   |                              |                                                                                                    |
|   | 5-1                       | 熱処理/Thermal Anneal                   | Bake Process              | E11/デジタルホットプレート HP-1SA       | [1413] デハイドベーク                                                                                                    |
| 0 | 6-1                       | 表面処理・洗浄/Surface Cleaning & Treatment | Adhesion Promotion        | A07/厚膜フォトレジスト用スピンコーティング装置    | [1410] HMDS処理                                                                                                    |
|   | 7-1                       | リソグラフィ/Lithography                   | PR:Spin-Coat              | E03-1/マニュアルスピンコーター MS-A200   | [1418] OFPR-800LB 20m组い                                                                                                    |
|   | 7-2                       | リソグラフィ/Lithography                   | PR:Bake Process           | E11/デジタルホットプレート HP-1SA       | [1721] プリベーク                                                                                                    |
|   | 7-3                       | リソグラフィ/Lithography                   | EXP:Mask Alignment        | A19/旧B16/両面マスク露光&ボンドアライメント装置 | [1420] マスク露光                                                                                                    |
|   |                           |                                      |                           |                              | and the set of the set of the set |

## 2. プロセスデータの作成

#### 2.1. プロセスデータ作成方法

設備利用管理システムでプロセスデータを作成する方法として、以下の2通りの方法があります。

A.新しい空のプロセスデータを作成し、工程(以降は「プロセスステップ」と表現します)を追加していく方法

B. 既に同じ課題 ID グループにて作成されたプロセスデータをまず別名で保存し、修正する方法 ※まず別名で保存せずに編集すると、元のプロセスデータが上書きされるので要注意!!

#### A. 新しい空のプロセスデータを作成し、プロセスステップを追加していく方法

手順としては、次の4段階となります。

- (a) 新しい空のプロセスデータを作成する(A-1~A-5)
- (b) フローにプロセスステップを追加する(A-6~A-10)
- (c) フローを修正・編集(プロセスステップの複製・順番の入れ替え・削除、空行の追加など)する。(A-11)
- (d) 各プロセスステップのレシピ詳細(Recipe Details)を修正・編集する。(A-12)"
- (a) 新しい空のプロセスデータを作成する(A-1~A-5)
  - A-1 左のメニュー一覧の Process Flow をクリックする。
    - ⇒ 既に同じ課題 ID にて作成されたプロセスデータが一覧で表示される。("Process Flow List")
  - A-2 New をクリックする。

→画面が切り替わり、"Process Flow Assist Tool - New"が表示される。

| ■ マイページ      | 📮 Pi | rocess Flo | ow List         |              |            |        |                  |      |         |
|--------------|------|------------|-----------------|--------------|------------|--------|------------------|------|---------|
| ■ 課題申請 A-1   |      |            |                 |              |            |        |                  |      |         |
| Process Flow | +-   | ワード検索      |                 | Data Share[  | User]指定なし、 | Data S | hare[Library] 指定 | なし、  | 検索する    |
| ■ 安全教育・装置講習  |      | A-2        | New             | Edit         | 1          |        | Delete           | 1    |         |
| ■ 装置予約       | _    |            |                 |              |            | _      | 10.2.2.2         |      |         |
| ■ 利用履歴(予約)検索 |      | ThemeID    | CODE/Proce      | ss Flow Name |            | Upda   | ted              | Data | Share   |
| ■ 消耗品集計検索    |      |            |                 | UserID/      |            |        | Date & Time      | User | Library |
| ■ 課題別利用料金    | 0    | F16001     | [167] Au/Cr電檯形成 |              | [18] ナノハ   | ブ太郎    | 2025/03/21       | NG   |         |
| ·····利用報告    |      |            |                 |              |            |        |                  |      |         |

A-3 "ThemeID"をプルダウンから選択、"Process Flow Name"に適切な名前を入力する。 ※どのようなプロセスか分かるように名前を付けてください。

A-4 "Data Share"の OK か NG を選択する。

※ここで OK を選択すると、ライブラリーに公開される可能性があります。

A-5 空のプロセスデータを作成して良い場合は、Recordをクリックする。

⇒ 新たにプロセスフローが作成・保存され、その内容が"Process Flow Assist Tool – Detail"画面に表 示される。<mark>(表示が"Process Flow Assist Tool – New"のまま)</mark>

もし空のプロセスデータ作成をキャンセルする場合は、画面右上の"<<Back to Process Flow List>>"を クリックする。⇒"Process Flow List"画面(A-1)に戻る。

| Process Flow      | Assist Tool - New        |     | A-5 (               | キャンセル)            | << Back to Proce | ess Flow List >> |
|-------------------|--------------------------|-----|---------------------|-------------------|------------------|------------------|
| A-3               |                          |     |                     |                   |                  |                  |
| ThemeID           | [H24008] 振動センサデバイスの作製 ~] |     | Updated UserID/Name | [18] User_001 A-4 | 4 Data Share     | OK Y             |
| Process Flow Name | Au/Cr電極作成                |     | Updated Date & Time | 2025/03/31 09:06  | Library Reg      |                  |
|                   |                          | Rec | ord A-5 (空ラ         | 一タ作成)             |                  |                  |

(b) フローにプロセスステップを追加する(A-6~A-10)

プロセスステップを追加する方法としては、以下の2通りの方法があります。

- 一からプロセスステップを作成する方法 装置(Fab Group/Category/Apparatus)の選択、プロセスステップ名の入力、加工条件等の詳細データの入 力をすべて利用者御自身で入力する方法です。手間がかかるため、通常は使用しません。
- ② ライブラリーからプロセスデータを引用する方法 標準的なプロセス(フローや各プロセスステップの詳細)などのデータがライブラリーとして用意されており、そ れを引用してプロセスステップを追加する方法です。ライブラリーにあるフローの一部だけを引用することや、 引用後に編集することも可能です。そのため、全く同じでなくても似たプロセスデータを引用することにより、 ①より簡単にプロセスステップを追加することが可能です。ライブラリーには、ナノハブスタッフが作成した標 準的なプロセスデータのほかに、利用者が作成しライブラリーでの公開を許可していただいたデータがありま す。

以下では、②の方法を説明します。(①の方法は p.12「2.2.3 Insert Step」を参照してください。)

- A-6 Process Library をクリックする。
  - ⇒ オレンジ色の表示でライブラリーの検索画面が表示される。

| ThemeID / Name              | H24008 /        | 振動センサデバイスの作詞 | R.             | Last Updated by     | [18] User_001    | Data Share               | OK      |  |
|-----------------------------|-----------------|--------------|----------------|---------------------|------------------|--------------------------|---------|--|
| [CODE] Process Flow<br>Name | [172] Au/Cr電極作成 |              |                | Updated Date & Time | 2025/03/31 09:16 | Library Reg              | Waiting |  |
| Process Step                |                 | Edil Step    | Duplicate Step | Insert Step         | Step Up          | Step Down                |         |  |
|                             |                 | Delete Step  | Spill          | Save As             |                  |                          |         |  |
| No. Fa                      | Group Category  |              |                | Apparatus           |                  | [CODE] Process Step Name |         |  |

A-7 "Primary"、"Secondary"、"Tertiary"、"Process Flow Name"の順にプルダウンから選択し、フローを絞り込む。⇒ 選択したプロセスフローの内容が下に表示される。

| Pro              | cess Lib             | orary           |           |           |                        | A-7          | C                   | lose |  |
|------------------|----------------------|-----------------|-----------|-----------|------------------------|--------------|---------------------|------|--|
|                  | P                    | rīmary          | Secondary | Secondary |                        | γ            | [CODE] Process Flow | Name |  |
| Process<br>Group | デバイス作                | 製フロー ~          | 電和用品      | 4         | Au/Cr                  | ÷            | [143] Au/Cr電電機用31度  | ×    |  |
| Theme<br>Flo     | ID/Process<br>w Code | H23004/0143     |           |           | Updated User Gro       | up [8] 管理者   |                     |      |  |
| [CODI<br>Flow    | E] Process<br>w Name | [143] Au/Cr電極形成 |           |           | Updated Date 8<br>Time | 2025/03/19 1 | 2025/03/19 14:40    |      |  |

Process Step

| No. | Fab Group                            | Category                  | Apparatus              | Process S |
|-----|--------------------------------------|---------------------------|------------------------|-----------|
| 1   | 基板/Substrate                         | Substrate                 | 基板                     | [1335]基板  |
| 2   | 表面処理·洗浄/Surface Cleaning & Treatment | WET:Automatic Cleaning    | A11/ウエハスピン洗浄装置         | [1346]基板  |
| 3   | 熱処理/Thermal Anneal                   | Bake Process              | E11/デジタルホットプレート HP-1SA | [1337]デハ  |
| 4   | 成膜/Deposition                        | Electron Beam Evaporation | B03/電子線蒸着装置            | [1358]Cr寨 |
| 5   | 成膜/Deposition                        | Electron Beam Evaporation | B03/電子線蒸着装置            | [1359]Au  |

- A-8 引用したいプロセスステップの左に☑(チェックマーク)を入れる。(複数選択可能)
- A-9 Step Import をクリックする。

⇒ ☑(チェックマーク)を入れたプロセスステップが作成中のプロセスフローに追加される。

| Proce            | ess Step                | int Stir O                 | Inse                     | ert Step                   | -p. ( >-       | lep Down                |
|------------------|-------------------------|----------------------------|--------------------------|----------------------------|----------------|-------------------------|
| 自動採              | <mark>番</mark>          | Onless Star                | Sel ( Sa                 | ive As                     |                |                         |
| No.              | R                       | ab Grou                    | Category                 |                            | Apparatus      | [CODE] Process Step Nan |
| ] 1-1 月          | 版/Substrate             |                            | Substrate                | 基板                         |                | [1832] 基板               |
| 2-1              | 表面処理 · 洗浄/Su            | rface Cleaning & Treatment | WET: Automatic Cleaning  | A11/ウエハス                   | ピン洗浄装置         | [1833] 基板SPM洗浄(20sec    |
| 3-1 鼎            | 她理/Thermal Ar           | nneal                      | Bake Process             | E11/デジタル                   | ホットプレート HP-1SA | [1834] デハイドベーク          |
| Group            | デバイス作製フロ-               |                            | - AwD-                   |                            | ~ [143] A      | u/Cr皇博彩辉                |
| oroup            |                         |                            |                          |                            |                |                         |
| Flow (           | Code H2300              | 04/0143                    | Update                   | d User Group               | [8] 管理者        |                         |
| [CODE]<br>Flow M | Process [143]<br>Name   | Au/Cr電極形成                  | Upda                     | ed Date & 2025/03/19 14:40 |                |                         |
| Proces           | s Step                  | ab Green                   | Category                 |                            | Apparatus      | Process \$              |
|                  | 8 Substrate             |                            | Substrate                | 基板<br>A11/ウエハスピン洗浄装置       |                | [1335]基板                |
| 2                | 、 <sub>画処理</sub> ・洗浄/Su | rface Cleaning & Treatment | WET: Automatic Cleaning  |                            |                | [1346]基板                |
| 2 3 索            | 她理/Thermal Ar           | nneal                      | Bake Process             | E11/デジタ                    | ルホットプレート HP-15 | A [1337]デハ              |
| 4 6              | 成膜/Deposition           |                            | Electron Beam Evaporatio | n B03/電子編                  | <b>蒸着装置</b>    | 112                     |

なお、各プロセスステップにはチェックマーク右の欄に『2-1』のように自動的に番号が振られます(上図の青枠部分)。採番方法など詳細は、p.19「2.4 プロセスプロセスステップの番号について」を参照ください。

Electron Beam Evaporation B03/電子線蒸着装置

E PADE TOP

A-10 さらにライブラリーから引用してプロセスステップを追加する場合は A-7~A-9を繰り返す。

□ 5 成膜/Deposition

このとき、作成中のプロセスフロー(青い表示の方)のプロセスステップにチェックが無い状態で Step [mport]すると、最下段に追加される。

ー方、作成中のプロセスフロー(青い表示の方)のプロセスステップにチェックを入れた状態で Step

| P                            | roce                                                                                                    | ess Step Edit Ship                                                                                                    | Duplicate Step                                                                               | In                                                                                                    | PI                      | oce                                           | ss Step                                                                                                    | Ed                                                                                                    | lit Step                                 | Duplicate Step                                                                           |           | h                                    |
|------------------------------|----------------------------------------------------------------------------------------------------|----------------------------------------------------------------------------------------------------|----------------------------------------------------------------------------------------------|----------------------------------------------------------------------------------------------------|-------------------------|-----------------------------------------------|----------------------------------------------------------------------------------------------------|----------------------------------------------------------------------------------------------------|------------------------------------------|------------------------------------------------------------------------------------------|-----------|--------------------------------------|
|                              |                                                                                                    | ∠A-10 チェックなしの                                                                                                    | 場合                                                                                           |                                                                                                    |                         |                                               |                                                                                                    | Del                                                                                                    | ete Step                                 | Split                                                                                    |           |                                      |
|                              | NP                                                                                                    | Fab Group                                                                                                    | Category                                                                                     | -                                                                                                    |                         | チュ                                            | ックし                                                                                                    | たプロセス                                                                                                    | ステッ                                      | プの上に追                                                                                    | h0 🛛      |                                      |
| 0                            | 1-1                                                                                                    | 基板/Substrate                                                                                                    | Substrate                                                                                    |                                                                                                    |                         | 1-1                                           | 基板/Subs                                                                                                    | trate                                                                                                    |                                          | Substrate                                                                                |           |                                      |
|                              | 2-1                                                                                                    | 表面処理・洗浄/Surface Cleaning & Treatment                                                                                                    | WET:Automatic Cleaning                                                                       |                                                                                                    | 0                       | 2-1                                           | 成膜/Depc                                                                                                    | sition                                                                                                   |                                          | Electron Beam Evapor                                                                     | ration    |                                      |
|                              | 3-1                                                                                                    | 醫処理/Thermal Anneal                                                                                                    | Bake Process                                                                                 |                                                                                                    |                         | 2-2                                           | 成膜/Depc                                                                                                    | sition                                                                                                   |                                          | Electron Beam L rapol                                                                    | ration    |                                      |
| 0                            | 4-1                                                                                                    | 成膜/Deposition                                                                                                    | Electron Beam Evaporation                                                                    |                                                                                                    |                         | 3-1                                           | 表面処理・2                                                                                                    | 充浄/Surface Cleanir                                                                                       | ng & Treatmen                            | t WET:Automatic Clean                                                                    | D. M      |                                      |
| 0                            | 4-2                                                                                                    | 成膜/Deposition                                                                                                    | Electron Beam Evaporation                                                                    |                                                                                                    |                         | 1                                             | 熱処理/The                                                                                                    | ermal Anneal                                                                                             |                                          | Bake Process                                                                             |           |                                      |
|                              |                                                                                                    |                                                                                                    |                                                                                              | -                                                                                                    |                         |                                               |                                                                                                    | 1                                                                                                    |                                          |                                                                                          |           | _                                    |
| Pi<br>C                      | ocess<br>roup<br>me10/                                                                                              | F/T/ス作製フロー · 電動形成<br>Process Flow H23004/0143                                                                                                    | Au/Cr                                                                                        | Updar                                                                                                    | Pri<br>G                | ncess<br>roup<br>nelD/                        | デバイス<br>Process Flow                                                                                                    | 作製フロー v                                                                                                  | 電燈形成                                     | - Au/O                                                                                   |           | Und                                  |
| Pr<br>C<br>The<br>[C         | ocess<br>roup<br>me1D/<br>C<br>DDE1 P<br>N                                                                          | デバイス作製フロー・     電御形成       Process Flow<br>ode     H23004/0143       rocess Flow<br>ame     [143] Au/Cr電極形成                                                                                                    | ~ Au'Cr                                                                                      | Updar<br>Updat                                                                                               | Pro<br>G<br>Ther<br>(CC | nelDy<br>C<br>DE1 P<br>N                      | जितित्व<br>Process Flow<br>ode<br>rocess Flow<br>ame                                                                                                    | 作製フロー V<br>H23004/0143<br>[143] Au/Cr電極形                                                                 | 電 <b>動</b> 形成<br>成                       | ~ AulG                                                                                   |           | Upd<br>Jpd                           |
| Pi<br>G<br>The<br>[CI        | nelD/<br>C<br>DDE] P<br>N                                                                                           | デバイス作製フロー・     電御形成       Process Flow<br>are     H23004/0143       Tracess Flow<br>are     [143] Au/Cr電磁形成       s Step                                                                                                    | ~ AulCr                                                                                      | Updar<br>Updat                                                                                               | Pro                     | nelD/<br>TOUP                                 | ਤਿਨਿਰਡ<br>Process Flow<br>rocess Flow<br>ame                                                                                                    | 作製フロー v<br>H23004/0143<br>[143] Au/Cr電燈形                                                                 | 電 <b>部</b> 形成<br>成                       | * A40                                                                                    |           | Upd                                  |
| Pr<br>G<br>The<br>[CI<br>PrC | nelD/<br>C<br>DDE] P<br>N<br>C<br>C<br>C<br>C<br>C<br>C<br>C<br>C<br>C<br>C<br>C<br>C<br>C<br>C<br>C<br>C<br>C<br>C | デバイス作製フロー・     電師時歳       Process Flow<br>arre     H23004/0143       Trocess Flow<br>arre     [143] Au/Cr電磁形成       S Step     Fab Group                                                                                                    | Category                                                                                     | Updar<br>Updat                                                                                               | Pro<br>G                | neID/<br>neID/<br>nEID/<br>NDE] P<br>No.      | FIG2                                                                                                    | 作製フロー ><br>H23004/0143<br>[143] Au/Cr電極形<br>Fab Group                                                    | 電振 · 武 · 武 · 武 · 武 · 武 · 武 · 武 · 武 · 武 · | Category                                                                                 |           | Upd                                  |
| Pro                          | nelD/<br>nelD/<br>DDE] P<br>N<br>CCES:<br>No.<br>1                                                                  | デバイス作製フロー・     電御形成       Process Flow<br>arre     H23004/0143       Ita3] Au/Cr電磁形成       S Step       Fab Group       基板/Substrate                                                                                                    | Category<br>Substrate                                                                        | Updat<br>Updat                                                                                               | Pro                     | nelD/<br>C<br>DE] P<br>No.<br>1               | デバイス<br>Process Flow<br>ode<br>Process Flow<br>mme<br>S Step<br>基板/Substra                                                                                                    | 作製フロー ><br>H23004/0143<br>[143] Au/Cr電極形<br>Fab Group<br>té                                              | 電燈形成                                     | Category<br>Substrate                                                                    |           | Upd<br>Jpda                          |
| Pro                          | nelD/<br>C<br>DEJ P<br>No.<br>1<br>2                                                                                | デバイス作製フロー・     電御形成       Pracess Flow<br>ode     H23004/0143       Interses Flow<br>arree     [143] Au/Cr電磁形成       S Step     Fab Group       基板/Substrate     2       表面処理・洗浄/Surface Cleaper you Treatment     1                                        | Category<br>Substrate<br>WET:Automatic Cleaning                                              | Updar<br>Updat                                                                                               | Pro<br>G                | nelD/<br>DE] P<br>N<br>Cess<br>No.<br>1<br>2  | デバイス<br>Process Flow<br>ode<br>roccass Flow<br>roccass Flow<br>roccass Flow<br>and<br>s Step<br>基板/Substr<br>表面処理、洗                                                                                    | 作製フロー ><br>H23004/0143<br>[143] Au/Cr電極形<br>Fab Group<br>ate                                             | 電想形成<br>成<br>& Treatment                 | Category<br>Substrate<br>WET:Automatic Cleanin                                           | g         | Upd                                  |
| Pro                          | netD/<br>C<br>DDE   P<br>No.<br>1<br>2<br>3                                                                         | デバイス作製フロー・     電師形成       Pracess Flow<br>ode     H23004/0143       Incess Flow<br>anno     [143] Au/Cr電磁形成       S Step     Fab Group       基板/Substrate     5       表面処理・洗浄/Surface Cleaning on Treatment     8       8& Ward Cleaning on Treatment     8 | Category<br>Substrate<br>WET:Automatic Cleaning<br>Bake Process                              | Upda<br>Updat                                                                                                | Pro                     | nelD/<br>nelD/<br>DE] P<br>No.<br>1<br>2<br>3 | デバイス<br>Process Flow<br>ode<br>S Step<br>基板/Substra<br>表面処理・況<br>熱処理/Ther                                                                                                    | 作製フロー ><br>H23004/0143<br>[143] Au/Cr電極形<br>Fab Group<br>ate<br>A/Surface Cleaning<br>mail.cameal        | 電量形成<br>成<br>& Treatment                 | Category<br>Substrate<br>WET:Automatic Cleanin<br>Bake Process                           | g         | Upd<br>Jpda                          |
| Pro                          | netD/<br>c<br>DDEJ P<br>No.<br>1<br>2<br>3<br>4                                                                     | デバイス作製フロー  Process Flow  H23004/0143  Tocess Flow  [143] Au/Cr電極形成  Fab Group  基板/Substrate  基本処理・充浄/Surface Clean y & Treatment  熱処理・Thermal wata  が型 veposition                                                                                           | Category<br>Substrate<br>WET:Automatic Cleaning<br>Bake Process<br>Electron Beam Evaporation | Upda<br>Updat<br>Z<br>Z<br>Z<br>Z<br>Z<br>Z<br>Z<br>Z<br>Z<br>Z<br>Z<br>Z<br>Z<br>Z<br>Z<br>Z<br>Z<br>Z<br>Z |                         | nelD/<br>Cess<br>No.<br>1<br>2<br>3<br>4      | デバイス<br>Process Flow<br>de<br>Process Flow<br>de<br>S Step<br>基板/Substra<br>表面処理・洗<br>熱処理/Ther<br>のの理、の<br>のののでの<br>のののでの<br>また。<br>ないののでの<br>のののでの<br>のののでの<br>ののののでの<br>ののののでの<br>ののののでの<br>のののののののの | 作製フロー ><br>H23004/0143<br>[143] Au/Cr電極形<br>Fab Group<br>ote<br>/ Surface Cleaving<br>malicaneal<br>tion | 電量形成<br>成<br>& Treatment                 | Category<br>Substrate<br>WET:Automatic Cleanin<br>Bake Process<br>Electron Beam Evaporal | g<br>tion | Upd<br>ipda<br>i<br>i<br>i<br>i<br>i |

- (c) フローを修正・編集(プロセスステップの複製・順番の入れ替え・削除、空行の追加など)する。(A-11)
  - A-11 適宜、フローを修正・編集(プロセスステップの複製・順番の入れ替え・削除など)する。 下図の赤枠で囲った各ボタンをクリックすることにより、プロセスステップの複製・削除・順番の入れ替え などができます。詳細は p.11「2.2 フロー編集ボタンについて」を参照してください。 ※フローの編集に関しては、作成中のプロセスデータに自動で保存されます。

| P P | roc | ess Step           | Edit Step            | Duplicate Step            | Insert Step    | Step Up      | Step Down                |
|-----|-----|--------------------|----------------------|---------------------------|----------------|--------------|--------------------------|
|     |     | A-11               | Delete Step          | Split                     | Save As        |              |                          |
|     | No. | Fab Gi             | roup                 | Category                  | Арр            | aratus       | [CODE] Process Step Name |
|     | 1-1 | 基板/Substrate       |                      | Substrate                 | 基板             |              | [1761] 基板                |
|     | 2-1 | 表面処理・洗浄/Surface    | Cleaning & Treatment | WET:Automatic Cleaning    | A11/ウエハスピン洗浄装  | 8            | [1762] 基板SPM洗浄(20sec)    |
|     | 3-1 | 熱処理/Thermal Anneal | 1                    | Bake Process              | E11/デジタルホットプレ・ | -ト HP-1SA    | [1763] デハイドベーク           |
|     | 4-1 | 成膜/Deposition      |                      | Electron Beam Evaporation | B03/電子線蒸着装置    |              | [1768] Cr/Au蒸着           |
|     |     |                    |                      | (Split)                   |                |              |                          |
|     | 5-1 | 熱処理/Thermal Anneal |                      | Bake Process              | E11/デジタルホットプレ・ | - HP-1SA     | [1771] デハイドベーク           |
|     | 6-1 | 表面処理·洗浄/Surface    | Cleaning & Treatment | Adhesion Promotion        | A07/厚膜フォトレジスト  | 用スピンコーティング装置 | [1772] HMDS処理            |

- (d) 各プロセスステップのレシピ詳細(Recipe Details)を修正・編集する。(A-12)
  - A-12 適宜、各プロセスステップのレシピ詳細(Recipe Details)を修正・編集する。

編集したいプロセスステップの左に☑(チェックマーク)を入れると、その詳細がフローの下に表示されま す。各項目を適宜修正・追記した後、最後に Save をクリックします。レシピ詳細(Recipe Details)につい ては、p.15「2.3 レシピ詳細(Recipe Details)について」も参照してください。

※詳細の編集に関しては、Save をクリックすると作成中のプロセスデータに保存されます。Save せず に別のプロセスステップを表示させると上記変更が反映されないのでご注意ください。

| )+  | ΞĽ,                           | y7 Date                                 | Crown                    |                                     | Category                     | -               | Annam                     | to per  |                   | [CODE] I       | Descore Sta        | In Marrie  |
|-----|-------------------------------|-----------------------------------------|--------------------------|-------------------------------------|------------------------------|-----------------|---------------------------|---------|-------------------|----------------|--------------------|------------|
|     |                               | THE Coheteste                           | Group                    | Cubatasta                           | category                     | WY IST          | Appara                    | tus     |                   | Table 1        | -Tocess Str        | ip Marine  |
|     | 1-1                           | 题版/ Subsuale                            |                          | Subsuale                            |                              | 25400           | to make the second design |         |                   | [1701] 354X    | and such the first |            |
|     | 2-1                           | 表面処理・洗浄/Surfa                           | ice Cleaning & Treatment | WET:Autor                           | matic Cleaning               | A11/91          | ハスビン洗浄装置                  |         | _                 | [1762] 基极      | SPM洗净(2            | (Usec)     |
| -   | 3-1                           | 熟処理/Thermal Ann                         | eal                      | Bake Proce                          | ISS                          | E11/デジ          | タルホットプレート                 | HP-1SA  |                   | [1763] デハ      | イドベーク              |            |
|     | 4-1                           | 成膜/Deposition                           |                          | Electron B                          | eam Evaporation              | B03/電子          | 線蒸鶴装置                     |         |                   | [1768] Cr/A    | u蒸着                | 1          |
|     |                               |                                         |                          | (Split)                             |                              |                 |                           |         |                   |                |                    |            |
| D   | 5-1                           | 熱処理/Thermal Ann                         | eal                      | Bake Proce                          | iss                          | E11/デジ          | タルホットプレート                 | HP-1SA  |                   | [1771] デハ      | イドペーク              |            |
|     | 6-1                           | 表面処理・洗浄/Surfa                           | ice Cleaning & Treatment | Adhesion I                          | romotion                     | A07/厚膜          | フォトレジスト用ス                 | ビンコーティ  | ング装置              | [1772] HMD     | S処理                |            |
|     | 7-1                           | リソグラフィ/Lithogr                          | aphy                     | PR:Spin-O                           | bat                          | E03-1/7         | ニュアルスピンコー                 | 9- MS-A | 200               | [1773] OFP     | R-800LB 20         | im狙い       |
|     | 7-2                           | リソグラフィ/Lithogr                          | aphy                     | PR:Bake P                           | rocess                       | E11/デジ          | タルホットプレート                 | HP-1SA  | 1                 | [1777] 79      | ペーク                |            |
|     | 7-3                           | リソグラフィ/Lithogr                          | aphy                     | EXP:Mask                            | Alignment                    | A19/IEB         | 16/両面マスク露光&               | ボンドアライ  | メント装置             | [17] (3)       | Save <sup>:</sup>  | を忘れ        |
| 0   |                               | In the Although                         | nako                     | DEMANTO                             | Decision on t                | 1100 20         | フレ政治社会                    |         |                   | [4 771 C] 18/M | C.0                |            |
|     |                               | Details (2)                             | レシピ 詳細(                  | Recip                               | e Details)                   |                 |                           |         |                   |                |                    | Save       |
| Re  | cipe                          |                                         |                          |                                     |                              |                 | Statistics and the        |         |                   |                |                    |            |
| Re  | cipe<br>ca                    | DDE 1762                                | ST                       | EP RECIPE                           | STEP1 [Dala                  | to]             | STEP2 [Dol                | ito]    | STE               | 3 [Delete]     |                    | Siers Loca |
| Re  | cipe<br>cc                    | DDE 1762<br>Step Name 基板SPM             | レンロー (Hu 、<br>洗浄 (20sec) | EP RECIPE<br>Process                | STEP1 [Dele<br>SPM(H2SO4:H2O | ∎]<br>2=5:1) ♥  | STEP2 [Del                |         | Bubblejet         | 23 [Delete]    | ✓ Meg.             | ajonic     |
| Pre | cipe<br>cc<br>cess S<br>Recip | DDE 1762<br>Step Name 星板SPM<br>De No. 1 | 洗浄 (20sec) Rot           | EP RECIPE<br>Process<br>ation [rpm] | STEP1 [Dolo<br>SPM(H2SO4:H2O | 2=5:1) <b>~</b> | STEP2 [Del                |         | STEF<br>Bubblejet | 23 [Ooleto]    | ✓ Meg.             | ajonic     |

#### B. 既に同じ課題 ID にて作成されたプロセスデータをまず別名で保存し修正する方法

※まず別名で保存せずに編集すると、元のプロセスデータが上書きされるので要注意!!

手順としては、次の3段階となります。

- (a)既存のプロセスデータを別名で保存する(B-1~B-6)
- (b)別名で保存したフローを修正・編集する(B-7~B-8)
- (c)各プロセスステップのレシピ詳細(Recipe Details)を修正・編集する(B-9)

- (a) 既存のプロセスデータを別名で保存する(B-1~B-6)
  - B-1 左のメニュー一覧の Process Flow をクリックする。
    - ⇒ 既に同じ課題 ID にて作成されたプロセスデータが一覧で表示されます。(Process Flow List)
  - **B-2** 表の中から、引用したいプロセスデータの名前(表の"CODE/Process Flow Name"列に青字で表示)を クリックする。

⇒ 新しいページ("Process Flow Assist Tool – Detail"画面)にて、選択したプロセスの詳細が表示され ます。

| ■ マイページ                                  | Pr | ocess Flo | ow List             |                |             |                        |      |         |
|------------------------------------------|----|-----------|---------------------|----------------|-------------|------------------------|------|---------|
| ■ 課題申請 B-1                               |    |           |                     |                |             |                        |      |         |
| Process Flow                             | +- | ワード検索     |                     | Data Share[Use | r] 指定なし~    | Data Share[Library] 指定 | なし、  | 検索する    |
| ■ 安全教育・装置講習                              |    |           | New B-2             | Edit           |             | Delete                 |      |         |
| ■ 装置予約                                   | _  |           | <b>D Z</b>          |                | _           |                        | 1    | _       |
| ■ 利用履歴(予約)検索                             |    | ThemeID   | CODE/Process El     | w Name         |             | Updated                | Date | a Share |
| ■ 消耗品集計検索                                |    | memere    |                     | sin nume       | UserID/Na   | me Date & Time         | User | Library |
| ■ 課題別利用料金                                | o  | H24008    | [170] SOIウエハ_デバイス層の | パターニング         | [18] User_0 | 2025/03/28<br>17:40    | ок   | Waiting |
| <ul> <li>利用報告</li> <li>外部発表登録</li> </ul> | 0  | F16001    | [168] Au/Cr電極形成     |                | [18] User_( | 2025/03/27<br>18:38    | ок   | Waiting |

#### B-3 Save As をクリックする。

⇒ 画面が切り替わり、"Process Flow Assist Tool – Save As"が表示されます。

※フロー編集する(B-7~)前に、まずは必ず Save As で保存してください。保存せずに編集すると、引用 元のプロセスデータが自動で変更されてしまいます。

Process Flow Assist Tool - Detail << Back to Process Flow List >>

|    | Theme | eID / Name           | F16001/フェムト秒レーザー             |                                            | Last Updated by | [18] User_001    | Data Share     | OK          |
|----|-------|----------------------|------------------------------|--------------------------------------------|-----------------|------------------|----------------|-------------|
| [C | ODE]  | Process Flow<br>Name | [168] Au/Cr電極形成              | /フェムト秒レーザー Last Upd<br>J Au/Cr電極形成 Updates |                 | 2025/03/27 18:38 | Library Reg    | Waiting     |
| P  | roce  | ess Step             | Edd Step                     | Duplicate Step                             | Insert Step     | Step Up          | Step Dow       | n           |
|    |       |                      | Delete Step                  | Split                                      | Save As         | B-3              |                |             |
|    | No.   | 1                    | Fab Group                    | Category                                   | Арра            | ratus            | [CODE] Proces  | s Step Name |
|    | 1-1   | 基板/Substra           | ite                          | Substrate                                  | 基板              |                  | [1761] 基板      |             |
|    | 2-1   | 表面処理·洗済              | Surface Cleaning & Treatment | WET:Automatic Cleaning                     | A11/ウエハスピン洗浄装置  | I                | [1762] 基板SPM洗  | 浄 (20sec)   |
|    | 3-1   | 熱処理/Therr            | mal Anneal                   | Bake Process                               | E11/デジタルホットプレー  | HP-1SA           | [1763] デハイドベーク |             |

**B-4** "ThemelD"をプルダウンから選択、"Process Flow Name"に適切な名前を入力する。

※どのようなプロセスか分かるように名前を付けてください。

同じ名前で保存しても、上書きされるのではなく同じ名前のプロセスデータが新たに作成されます。(す べてのプロセスデータには、コード番号が採番され区別されます)

**B-5** "Data Share"の OK か NG を選択する。

※ここで OK を選択すると、ライブラリーに公開される可能性があります。

- **B-6** Record をクリックする。
  - ⇒ 新たなプロセスデータが作成・保存され、そのタイトルが"Process Flow Assist Tool Detail"に、フロ

ーが"Process Step"に表示されます。(表示が"Process Flow Assist Tool – Save As"のまま)

|                   | <u>B-4</u>              |                     | B                | -5          | _       |
|-------------------|-------------------------|---------------------|------------------|-------------|---------|
| ThemeID           | [H24008] 振動センサデバイスの作製 > | Updated UserID/Name | [18] User_001    | Data Share  | OK 🗸    |
| Process Flow Name | Au/Cr電極形成               | Updated Date & Time | 2025/03/27 18:38 | Library Reg | Waiting |

- (b) 別名で保存したフローを修正・編集する(B-7~B-8)
  - B-7 適宜、フローにプロセスステップを追加する。
     プロセスステップを追加する方法はいくつかありますが、ライブラリーにて公開されたプロセスデータから
     引用する方法を推奨します。この方法は、Process Library をクリックすることで実施できます。詳細は
     p.6 の A-6~A-10 を参照してください。
  - B-8 適宜、フローを修正・編集(プロセスステップの複製・順番の入れ替え・削除など)する。 下図の赤枠で囲った各ボタンをクリックすることにより、プロセスステップの複製・削除・順番の入れ替え などができます。詳細は p.11「2.2 フロー編集ボタンについて」を参照してください。

※フローの編集に関しては、作成中のプロセスデータに自動で保存されます。

| P  | roce | ess Step                  | Edir Ship            | Duplicate Step            | Insert Step     | Step Up       | Step Down                |
|----|------|---------------------------|----------------------|---------------------------|-----------------|---------------|--------------------------|
|    |      | B-8                       | Delete Sitop         | Splu                      | Save As         |               |                          |
|    | No.  | Fab G                     | roup                 | Category                  | App             | aratus        | [CODE] Process Step Name |
| J  | 1-1  | 基板/Substrate              |                      | Substrate                 | 基板              |               | [1788] 基板                |
| )  | 2-1  | 表面処理・洗浄/Surface           | Cleaning & Treatment | WET:Automatic Cleaning    | A11/ウエハスビン洗浄装   | <b>3</b>      | [1782] 基板SPM洗浄(20sec)    |
| ב  | 3-1  | 熱処理/Thermal Anneal        | 1                    | Bake Process              | E11/デジタルホットプレ   | -> HP-1SA     | [1785] デハイドペーク           |
| )  | 4-1  | 成膜/Deposition             |                      | Electron Beam Evaporation | B03/電子線蒸着装置     |               | [1786] Cr/Au蒸着           |
| ו  |      |                           |                      | (Split)                   |                 |               |                          |
| )  | 5-1  | 熱処理/Thermal Anneal        |                      | Bake Process              | E11/デジタルホットプレ   | ート HP-1SA     | [1783] デハイドベーク           |
| )  | 6-1  | 表面処理・洗浄/Surface           | Cleaning & Treatment | Adhesion Promotion        | A07/厚膜フォトレジスト   | 用スピンコーティング装置  | [1787] HMDS処理            |
| ]  | 7-1  | リソグラフィ/Lithograp          | hy                   | PR:Spin-Coat              | E03-1/マニュアルスピン  | コーター MS-A200  | [1778] OFPR-800LB 2um狙い  |
| 1  | 7-2  | リソグラフィ/Lithograp          | hy                   | PR:Bake Process           | E11/デジタルホットプレ   | -> HP-1SA     | [1781] プリペーク             |
| )  | 7-3  | リソグラフィ/Lithograp          | hy                   | EXP:Mask Alignment        | A19/旧B16/両面マスク調 | 光&ボンドアライメント装置 | [1780] マスク露光             |
| ×. | 7.4  | 1111 (ALE T & Alithennia) | hui                  | DD1 Auto Development      | A10/1           |               | [1770] #8/8000000        |

- (c) 各プロセスステップのレシピ詳細(Recipe Details)を修正・編集する(B-9)
  - B-9 適宜、各プロセスステップのレシピ詳細を編集する。

編集したいプロセスステップの左に☑(チェックマーク)を入れると、その詳細が表示されます。各項目を 適宜修正・追記した後、最後に Save をクリックします。レシピ詳細(Recipe Details)については、p.15 「2.3 レシピ詳細(Recipe Details)について」も参照してください。

※レシピ詳細の編集に関しては、Save をクリックすると作成中のプロセスデータに保存されます。Save せずに別のプロセスステップを表示させると上記変更が反映されないのでご注意ください。

| P   | roc     | ess Step     |                     | Edit Step            | Du           | plicate Step    | Ins         | ert Step     | Step      | Up        | Step        | Down       |             |
|-----|---------|--------------|---------------------|----------------------|--------------|-----------------|-------------|--------------|-----------|-----------|-------------|------------|-------------|
|     |         |              | E                   | Delete Step          |              | Split           | S           | ave As       |           |           |             |            |             |
| )7  | FΤ      | ック           | Fab Gr              | oup                  |              | Category        |             | Арра         | aratus    |           | [CODE] F    | Process St | ep Name     |
| 2   | 1-1     | 基板/Subs      | trate               |                      | Substrate    |                 | 基板          |              |           |           | [1761] 基板   |            |             |
|     | 2-1     | 表面処理・法       | t浄/Surface          | Cleaning & Treatment | WET:Autor    | matic Cleaning  | A11/ウコ      | Cハスピン洗浄装置    | 8         |           | [1762] 基板   | SPM洗净(     | 20sec)      |
| 3   | 3-1     | 熱処理/Th       | ermal Anneal        |                      | Bake Proce   | 155             | E11/デミ      | シタルホットプレー    | -> HP-1SA |           | [1763] デハ   | イドベーク      |             |
| Q   | 4-1     | 成膜/Depo      | sition              |                      | Electron B   | eam Evaporation | B03/電子      | 子線蒸着装置       |           |           | [1768] Cr/A | u蒸着        |             |
|     | 1       |              |                     |                      | (Split)      |                 |             |              |           |           |             |            |             |
| D   | 5-1     | 熟処理/Th       | ermal Anneal        |                      | Bake Proce   | 955             | E11/デミ      | ジタルホットプレー    | HP-1SA    |           | [1771] デハ   | イドベーク      |             |
|     | 6-1     | 表面処理・治       | E浄/Surface          | Cleaning & Treatment | Adhesion F   | romotion        | A07/厚度      | フォトレジスト用     | 用スピンコーテ   | イング装置     | [1772] HMD  | oS処理       |             |
|     | 7-1     | リソグラフィ       | /Lithograph         | Y.                   | PR:Spin-Co   | bat             | E03-1/5     | マニュアルスピンコ    | 1-9- MS-4 | 200       | [1773] OFP  | R-800LB 2  | um狙い        |
|     | 7-2     | リソグラフ・       | Lithograph          | Y                    | PR:Bake P    | rocess          | E11/デシ      | ジタルホットプレー    | -> HP-1SA | a         | [1777] プリ   | ペーク        |             |
|     | 7-3     | リソグラフ・       | Lithograph          | Ϋ́                   | EXP:Mask     | Alignment       | A19/IEE     | 16/両面マスク露    | 光&ボンドアラ   | イメント装置    | [17] 3      | Save       | を忘れ         |
| -   | 2.0     | 10.00=7      | . At it is a second | -                    | DESKANTO     | Development     | 440/0 2     | 「コレの他は際      |           |           | [4770] JB/6 | COntra     | 1.1         |
| Re  | cipe    | Details      | 2                   | シピ詳細()               | Recipe       | Details)        | を変更         |              |           |           |             |            | Save        |
|     | CC      | DE           | 1762                | 5                    | TEP RECIPE   | STEP1 [         | elete]      | STEP2 [      | Delete]   | STE       | 23 [Delete] |            | STEP4 [Dole |
| Pre | ocess S | itep Name    | 基板SPM洗浴             | 〕<br>〕<br>〕          | Process      | SPM(H2SO4:H     | 1202=5:1) ~ | Hot DI Water | Ŷ         | Bubblejet |             | ✓ Meg      | garonic     |
|     | Recip   | e No.        | 1                   | Ro                   | tation [rpm] |                 |             |              |           |           |             |            |             |
| SPM | Temp    | ernture [°C] |                     | 50                   | ime [sec]    |                 | 20          |              | 90        |           | 30          |            |             |
|     |         |              |                     |                      | Committee .  |                 | 100         | 1            |           | - 17      |             |            | 1           |

## 2.2. フロー編集ボタンについて

フローを編集(プロセスステップの複製・順番の入れ替え・削除、空行の追加など)するためのボタンが、フローの 上に用意されております。以下では、各ボタンの役割を説明します。

※フローの編集は、自動的に保存されます。したがって、編集前のフローデータを残しておきたい場合は、編集 する前に必ず Save As で保存しておいてください。(p.15「2.2.7 Save As」も参照ください)

| P | roc      | ess Step           | Edit Step            | Duplicate Step            | Insert Step    | Step Up     | Step Down                |
|---|----------|--------------------|----------------------|---------------------------|----------------|-------------|--------------------------|
| フ | <u>'</u> | -編集ボタン             | Delete Step          | Split                     | Save As        |             |                          |
|   | No.      | Fab Gro            | oup                  | Category                  | Арра           | ratus       | [CODE] Process Step Name |
| 0 | 1-1      | 基板/Substrate       |                      | Substrate                 | 基板             |             | [1761] 基板                |
|   | 2-1      | 表面処理·洗浄/Surface (  | Cleaning & Treatment | WET:Automatic Cleaning    | A11/ウエハスピン洗浄装置 |             | [1762] 基板SPM洗浄(20sec)    |
|   | 3-1      | 熱処理/Thermal Anneal |                      | Bake Process              | E11/デジタルホットプレー | HP-1SA      | [1763] デハイドベーク           |
|   | 4-1      | 成膜/Deposition      |                      | Electron Beam Evaporation | B03/電子線蒸着装置    |             | [1768] Cr/Au蒸着           |
|   |          |                    |                      | (Split)                   |                |             |                          |
|   | 5-1      | 熱処理/Thermal Anneal |                      | Bake Process              | E11/デジタルホットプレー | HP-1SA      | [1771] デハイドペーク           |
|   | 6-1      | 表面処理·洗浄/Surface (  | Cleaning & Treatment | Adhesion Promotion        | A07/厚膜フォトレジスト用 | スピンコーティング装置 | [1772] HMDS処理            |

#### フロー編集ボタン一覧

| ボタン名              | 役割                          |
|-------------------|-----------------------------|
| Edit Step         | プロセスステップの"Apparatus"(装置)の変更 |
| Duplicate Step    | プロセスステップの複製                 |
| Insert Step       | 新しいプロセスステップの追加              |
| Step Up Step Down | プロセスステップの順番を入れ替え            |
| Delete Step       | プロセスステップの削除(複数プロセスステップの選択可) |
| Split             | 空行の追加                       |
| Save As           | フローを別の課題IDや別名で保存            |

## 2.2.1. Edit Step

あるプロセスステップの Apparatus(装置)を変更する際に使用します。

※"Fab Group"および"Category"は変更できません。変更したい場合は、お手数ですがプロセスステップの削除 (p.14「2.2.5Delete Step」」を参照)と新たなプロセスステップの追加(p.6「(b)フローにプロセスステップを追加す る(A-6~A-10)」を参照)をお願いいたします。

- ① 変更するプロセスステップに図(チェックマーク)入れ選択します。
- ② Edit Step をクリックします。

⇒"Process Flow Assist Tool - Process Step – Edit"画面が表示されます。

| Pro  | oce | Edit Step                            | Duplicate Step            | Insert Step         | Step Up          | Step Down               |
|------|-----|--------------------------------------|---------------------------|---------------------|------------------|-------------------------|
|      |     | ②Edit Step                           | Split                     | Save As             |                  |                         |
| N    | 0   | Fab Group                            | Category                  | Арр                 | aratus Apparatus | s(装置)の変更                |
|      | チ   | エック ate                              | Substrate                 | 基板                  |                  | [1788] 基板               |
| 7 2- | -1  | 表面処理·洗浄/Surface Cleaning & Treatment | WET:Automatic Cleaning    | A11/ウエハスピン洗浄装       | 置                | [1782] 基板SPM洗浄(20sec)   |
| 3-   | -1  | 熱処理/Thermal Anneal                   | Bake Process              | E11/デジタルホットプレ       | -> HP-1SA        | [1785] デハイドベーク          |
| 4-   | -1  | 成膜/Deposition                        | Electron Beam Evaporation | B03/電子線蒸着装置         |                  | [1786] Cr/Au蒸着          |
|      |     |                                      | (Split)                   |                     |                  |                         |
| 5-   | -1  | 熱処理/Thermal Anneal                   | Bake Process              | E11/デジタルホットプレ       | -ト HP-1SA        | [1783] デハイドベーク          |
| 6-   | -1  | 表面処理・洗浄/Surface Cleaning & Treatment | Adhesion Promotion        | A07/厚膜フォトレジスト       | 用スピンコーティング装置     | [1787] HMDS処理           |
| 7-   | -1  | リソグラフィ/Lithography                   | PR:Spin-Coat              | E03-1/マニュアルスピン      | コーター MS-A200     | [1778] OFPR-800LB 2um狙い |
| 7-   | -2  | リソグラフィ/Lithography                   | PR:Bake Process           | E11/デジタルホットプレ       | -> HP-1SA        | [1781] プリベーク            |
| 7-   | -3  | リソグラフィ/Lithography                   | EXP:Mask Alignment        | A19/旧B16/両面マスク語     | 洸&ボンドアライメント装置    | [1780] マスク露光            |
|      | 4   | UNITED & Althousehou                 | DDU Auto Dougloomant      | A10/1 2071 1月/631 開 |                  | [1770] IB/BCOnne        |

- ③ "Apparatus"のプルダウンから使用する装置を選択します。
- ④ ここで、下図のオレンジ枠で囲った"Process Step Name"および"Note"の項目を変更で きます。なお、"Process Step Name"は空欄だと登録できません。

また、"Process Step Name"および"Note"は、"Recipe Details"でも変更できます。(下の※参照)

⑤ 登録するをクリックすると変更が反映されます。

戻るをクリックすると変更はキャンセルされます。

Process Flow Assist Tool - Process Step - Edit

| Fab Group         | 熱処理/Thermal Anneal |            |                                         |
|-------------------|--------------------|------------|-----------------------------------------|
| Apparatus         | デジタルホットプレート HP-1SA |            |                                         |
| Process Step Name | デハイドベーク            |            | ④"Process Step Name"                    |
| Note              |                    |            | および"Note"の変更<br>("Recipe Details"でも変更可) |
| ⑤登録する             | 登録する               | <b>5</b> , | RO RO                                   |

<< Back to Process Flow List >>

※上図のオレンジ枠で囲った"Process Step Name"および"Note"は、レシピ詳細(Recipe Details)でも変更で きます。変更したいプロセスステップの左に☑(チェックマーク)を入れると、その詳細が表示されます。"Process Step Name"および"Note"の項目を変更し、最後に Save をクリックします。詳しい方法は、p.15「2.3 レシピ詳細 (Recipe Details)について」を参照ください。

#### 2.2.2. Duplicate Step

あるプロセスステップを複製する際に使用します。

- ① 複製するプロセスステップに図(チェックマーク)入れ選択します。
- ② Duplicate Step をクリックします。

⇒チェックを入れたプロセスステップの下に同じ内容のプロセスステップが追加されます。

番号は、上位番号は同じで下位番号が増加します。

| Process Step |                     | Edit St                           | ep                                       | Duplicate Step                 |                | Insert Step     | Step Up                   | h                        | Step Down                                              |                                                   |
|--------------|---------------------|-----------------------------------|------------------------------------------|--------------------------------|----------------|-----------------|---------------------------|--------------------------|--------------------------------------------------------|---------------------------------------------------|
|              |                     | Delete S                          | Step                                     |                                |                | Save As         |                           |                          |                                                        |                                                   |
| ①チェッ         | Fab Group           | p                                 |                                          | 2 Duplica                      | te Step        | Apparatus       | a                         | TALLIAN MAR              | [CODE] Process-Ste                                     | p Name                                            |
| 2-1 表示       | 防防線・演算/Surface Clea | aning & Treatment                 | Substrate<br>WFT: Automatic              | Cleaning                       | 会校<br>A11/ウエバG | マビン液油結構         |                           | [1446] 基权<br>[1447] 基板SP | M漂油 (20sec)                                            |                                                   |
| 3-1 MM       | 四理/Thermal Anneal   |                                   | Bake Process                             |                                | E11/デジタル       | レホットプレート HP-154 | Ą                         | [1448] デハイ               | ドベーク                                                   |                                                   |
| - 4-1 成月     | Deposition          |                                   | Electron Beam B                          | Evaporation                    | B03/電子線数       | 8.稽技图           |                           | [1440] Cr/Au             | 医槽                                                     |                                                   |
|              |                     |                                   | (Split)                                  |                                | -              |                 |                           |                          |                                                        |                                                   |
|              |                     |                                   |                                          |                                |                |                 |                           |                          |                                                        |                                                   |
|              | 2-1                 | 表面処理                              | 』・洗浄                                     | /Surface C                     | le             |                 | 2-1                       | 表面処                      | 理・洗浄/                                                  | Surface Cl                                        |
|              | 2-1<br>3-1          | 表面処理                              | ℓ・洗浄。<br>′Therm                          | /Surface Cl<br>al Anneal       | le             |                 | 2-1<br>3-1                | 表面処                      | 理・洗浄/<br>/Therma                                       | Surface Cle                                       |
|              | 2-1<br>3-1<br>4-1   | 表面処理<br>熱処理/<br>成膜/D              | 程・洗浄。<br><sup>′</sup> Therm<br>epositio  | /Surface Cl<br>al Anneal<br>on |                |                 | 2-1<br>3-1<br>3(2)        | 表面処<br>熱処理<br>熱処理        | 理・洗浄/<br><mark>/Therma</mark><br>/Therma               | 'Surface Cle<br><mark>I Anneal</mark><br>I Anneal |
|              | 2-1<br>3-1<br>4-1   | 表面処理<br><mark>熱処理/</mark><br>成膜/D | 程・洗浄。<br><sup> · Therm</sup><br>epositio | /Surface Cl<br>al Anneal<br>on | 「<br>下に追加      |                 | 2-1<br>3-1<br>3(2)<br>4-1 | 表面処<br>熱処理<br>熱処理<br>成膜/ | 理・洗浄/<br><mark>/Therma</mark><br>/Therma<br>Depositior | Surface Cle<br>Anneal<br>Anneal                   |

## 2.2.3. Insert Step

新しいプロセスステップを追加する際に使用します。

- ① プロセスステップを追加する位置に図(チェックマーク)を入れます。
- ☑(チェックマーク)あり: ☑を入れたプロセスステップの1つ上にプロセスステップを追加
- ☑(チェックマーク) なし:フローの最後に新しいプロセスステップを追加
- ② Insert Step をクリックします。

⇒"Process Flow Assist Tool - Process Step – Insert"画面が表示されます。

| Process Step |     | tep                               | Edit Step Duplicate Step |                  | Duplicate Step | Insert Step        | Step Up | Step Down               |
|--------------|-----|-----------------------------------|--------------------------|------------------|----------------|--------------------|---------|-------------------------|
|              |     |                                   | Hete S                   | Step             | Split          | Save As            |         |                         |
|              |     | ののの場合                             |                          | -                | Category       | 🔳 (2)Insert Step 🛛 |         | [CODE] Process Step Nar |
| 0            | 1-1 | 基根/Substrate                      | _                        | Substrate        |                |                    |         | [1494] 墓板               |
|              | 2-1 | 表面処理・洗净/Surface Cleaning & Treatm | ient                     | WET: Automatic C | Jeaning        |                    |         | [1495] 基板SPM洗净 (20sec)  |
|              | 3-1 | 態膜/Deposition                     |                          | Electron Beam Ev | raporation     |                    |         | [1499] Cr蓝磡             |
|              | 3-2 | 成膜/Deposition                     |                          | Electron Beam Ev | aporation      |                    |         | [1500] Au蓝卷             |

| Proc | ess S | tep                        | Hoy H     | 10                   | ipe ate stoo | Inse    | ert Step | 38000 | enco Down          |
|------|-------|----------------------------|-----------|----------------------|--------------|---------|----------|-------|--------------------|
| (    |       | たしの場合                      | (NOV)     | -                    | SI           | Si      | ave As   |       |                    |
|      |       |                            |           | 1                    | Category     | (2)Inse | ert Step |       | [CODE] Process Ste |
|      | 1-1   | 基板/Substrate               |           | Substrate            |              |         |          | [1494 | ] 墓板               |
| 0    | 2-1   | 表面処理・洗浄/Surface Cleaning & | Treatment | WET: Automatic Clean | ing          |         |          | [1495 | ] 基板SPM洗净(20sec)   |
|      | 3-1   | 成模/Deposition              |           | Electron Beam Evapor | ration       |         |          | [1499 | ) Cr蓝着             |
| 0    | 3-2   | 版题/Deposition              |           | Electron Beam Evapor | ration       |         |          | [1500 | ] Au悲劇             |

- ③ "Fab Group"/ "Category"/ "Apparatus"の順にプルダウンから装置を選択する。
- ④ "Process Step Name"/ "Note"を入力する。

"Process Step Name"は、空欄では登録できません。また、<mark>どのようなプロセスか分かるように名前を付けて</mark> <mark>ください。</mark>

※空欄のまま次の⑤登録するをクリックすると、エラーメッセージが表示されます。この場合、前の画面に戻っ ても Category のプルダウンがグレーアウトし、選択できなくなります。その場合、Fab Group にて別の項目を選 択し、また元の項目を選択してください。

"Note"は、空欄でも登録可能です。

⑤ 登録するをクリックする。

⇒チェックありの場合は、チェックを入れたプロセスステップの上に新しいプロセスステップが追加されます。 チェックなしの場合は、フローの最下段に新しいプロセスステップが追加されます。

| rau Group         | 熱処理/Thermal Anneal           |       |
|-------------------|------------------------------|-------|
| Category          | Bake Process V               |       |
| Apparatus         | デジタルホットプレート HP-1SA V         |       |
| Process Step Name | デハイドベーク                      |       |
| Note              | (4)"Process Step Name"/ "Not | te"をノ |

| 123 | らりの場 | 合 Fab Group        |
|-----|------|--------------------|
|     | 1-1  | 基板/Substrate       |
| 0   | 2    | したプロセスステップの上に追加    |
|     | 3-1  | 熱処理/Thermal Anneal |
|     | 4-1  | 成膜/Deposition      |
| U   | 4-2  | 成膜/Deposition      |

| にの場 | Fab Group          |
|-----|--------------------|
| 1-1 | 基板/Substrate       |
| 2-1 | 熱処理/Thermal Anneal |
| 3-1 | 成膜/Deposition      |
| 3-2 | フローの最後に追加          |
| 4-1 | 熱処理/Thermal Anneal |

# 2.2.4. Step Up Step Down

プロセスステップの順番を入れ替える際に使用します。

1つのプロセスステップに図(チェックマーク)を入れ選択された状態で本キーをクリックすると、チェックを入れた プロセスステップとその上(Step Up)の場合)もしくは下(Step Down)の場合)のプロセスステップが入れ替わりま す。下記画像は Step Down)の場合を示しています。

| Tocess Ste                            | ep                | Edit St                         | tep                     | Duplicate Step    | Insert Step     |            | Step Up        | Step Down      |  |  |  |
|---------------------------------------|-------------------|---------------------------------|-------------------------|-------------------|-----------------|------------|----------------|----------------|--|--|--|
|                                       |                   | Delete Step                     |                         | Split             | Save As         |            |                | OCtor Down     |  |  |  |
| () T                                  | Fab               | Group                           | Ca                      | itegory           | ٨               | pparatus   | - I man        | CStep Down     |  |  |  |
| $\mathbf{U} \mathbf{\tau} \mathbf{z}$ | rate              |                                 | Substrate               |                   | 基板              |            | [1446]         | 基板             |  |  |  |
| 2-1                                   | 表面処理・洗浄/Surfaci   | e Cleaning & Treatment          | WET: Automatic Cleaning | g                 | A11/ウエハスピン洗浄装置  |            | [1447]         | 基板SPM洗净(20sec) |  |  |  |
| 3-1                                   | 熱処理/Thermal Annea | 4                               | Bake Process            |                   | E11/デジタルホットプレート | HP-15A     | [1448]         | デハイドベーク        |  |  |  |
| 3-2 1                                 | 整態理/Thermal Annea |                                 | Bake Process            |                   | E11/デジタルホットプレート | HP-15A     | [1684]         | [1684] デハイドベーク |  |  |  |
| 4-1 1                                 | 版腹/Deposition     |                                 | Electron Beam Evaporat  | tion              | B03/電子線蒸着装置     |            | [1440]         | [1440] Cr/Au盔着 |  |  |  |
|                                       |                   | -<br>広大                         |                         |                   |                 |            |                |                |  |  |  |
|                                       | ↓<br>3-1          | 大<br>熱処理/Th                     | hermal Anne             | eal 1 ++          |                 | 3-1        | 熱処理/1          | Thermal Anneal |  |  |  |
|                                       | 3-1<br>3-2        | 大<br>熱処理/Th<br>熱処理/Th<br>熱処理/Th | hermal Anne             | <sup>sal</sup> 入替 |                 | 3-1<br>4-1 | 熱処理/T<br>成膜/De | Thermal Anneal |  |  |  |

## 2.2.5. Delete Step

あるプロセスステップを削除する際に使用します。

削除するプロセスステップに図(チェックマーク)入れ選択された状態で本キーをクリックすると、本当に削除するかの確認画面が表示されます。本キーは、**複数プロセスステップを選択**した状態でも操作可能です。

| PLO   | cess Si | cep Eau                             | Step Domicale Step        |                        | Step La Step Down        |
|-------|---------|-------------------------------------|---------------------------|------------------------|--------------------------|
|       |         | Delet                               | e Step Solit              | Save As                |                          |
| 1 A   | )       | N/A Fab Gru OD                      | Tegory                    | Apparatus              | [CODE] Process Step Name |
| The 2 |         | rate (2)Dele                        | te Step                   | 基板                     | [1415] 墓板                |
| 0     | 2-1     | 表面処理・洗浄/Surface Cleaning & Treatmen | WET:Automatic Cleaning    | A11/ウエバスビン洗浄装置         | [1416] 基极SPM洗净(20sec)    |
| 0     | 3-1     | 熱処理/Thermal Anneal                  | Bake Process              | E11/デジタルホットプレート HP-1SA | [1417] デハイドベーク           |
|       | 3-2     | 韩妈理/Thermal Anneal                  | Bake Process              | E11/デジタルホットプレート HP-15A | [1687] デハイドベーク           |
|       | 4-1     | 成膜/Deposition                       | Electron Beam Evaporation | B03/電子線蒸着装置            | [1409] Cr蓝着              |
|       | 4-2     | 成膜/Deposition                       | Electron Beam Evaporation | B03/電子線蒸着装置            | [1688] Cr/Au游响           |

削除するをクリックすると、チェックを入れたプロセスステップが削除されます。

戻るをクリックすると削除はキャンセルされます。

Process Flow Assist Tool - Process Step - Delete

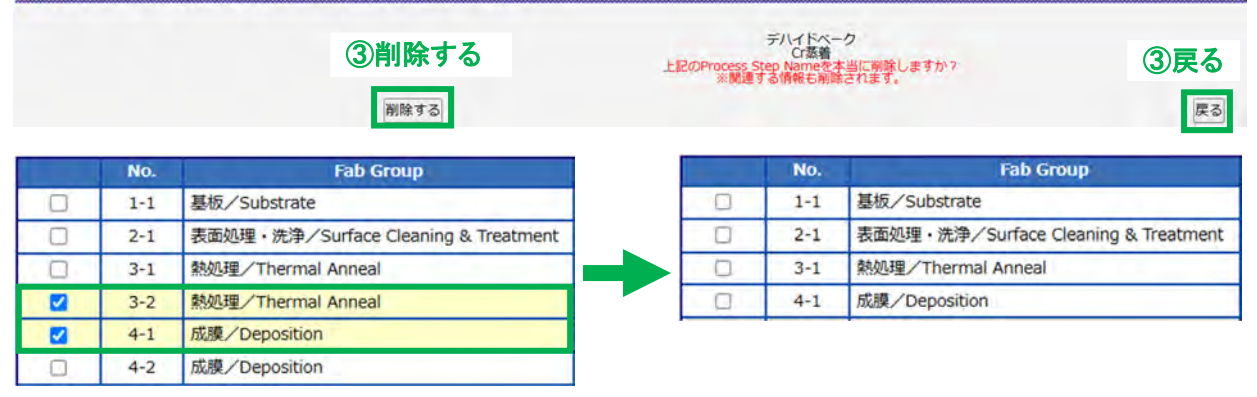

2.2.6. Split

フローの節目に空行を追加して、見やすくすることができます。

空行を挿入する位置の1つ下に☑(チェックマーク)を入れ選択された状態で本キーをクリックすると、チェックを 入れたプロセスステップの上に新しい空行が追加されます。

| ച  | チュルーティー                |                      |                     | Ed                       | Edit Step Duplicate Step   |              |           | Insert Step          | Step Up                  | Jp Step Down          |                          |  |
|----|------------------------|----------------------|---------------------|--------------------------|----------------------------|--------------|-----------|----------------------|--------------------------|-----------------------|--------------------------|--|
| U₩ | ₹人1                    | 立直                   | のトにチ                | エック Dele                 | te Step                    | Split        |           | Save As              |                          |                       |                          |  |
|    |                        | No.                  | 1                   | ab Group                 |                            |              | 5         | Apparat              | 15                       | 1                     | [CODE] Process Step Name |  |
|    | 0                      | 1-1                  | 基板/Substrate        |                          | Substrate                  | - ②Split -   | 3         | 版                    |                          | [1415] 基板             |                          |  |
|    | 0                      | 2-1                  | 表面処理・洗浄/Su          | rface Cleaning & Treatme | ent WET:Automal            | tic Cleaning | 1         | 11/ウエハスビン洗浄装置        |                          | [1416] 基板SPM洗净(20sec) |                          |  |
|    | 0                      | 3-1                  | 熱処理/Thermal Ar      | nneal                    | Bake Process               |              |           | 11/デジタルホットプレート HP-15 | iA                       | [1689] デハイド           | ベーク                      |  |
|    | 0                      | 4-1                  | 成膜/Deposition       |                          | Electron Beam Evaporation  |              |           | 803/電子線蒸着装置          |                          | [1688] Cr/Au葱         | 着                        |  |
| ~  |                        | 5-1                  | 熱処理/Thermal Ar      | nneal                    | Bake Process               |              |           | 11/デジタルホットプレート HP-15 | iA                       | [1413] デハイド           | ベーク                      |  |
|    |                        | 6-1                  | 表面処理・洗浄/Su          | rface Cleaning & Treatme | ant Adhesion Pro           | motion       | 1         | 107/厚膜フォトレジスト用スピンコー  | ティング装置                   | [1410] HMDS她          | 理                        |  |
|    |                        | 7-1                  | リソグラフィ/Litho        | graphy                   | PR:Spin-Coat               |              |           | 03-1/マニュアルスピンコーター M  | S-A200                   | [1418] OFPR-80        | OOLB 2um組い               |  |
|    | 0                      | 8-1                  | 熱処理/Thermal Ar      | nneal                    | Bake Process               |              |           | 11/デジタルホットプレート HP-15 | [1419] プリベーク             |                       |                          |  |
|    |                        | 9-1                  | リソグラフィ/Litho        | ography                  | EXP:Mask Ali               | gnment       | 1         | 19/旧B16/両面マスク露光&ポンドア | プライメント装置                 | [1420] マスク調           | 晄                        |  |
|    | 9-2 リソグラフィ/Lithography |                      |                     |                          | DEV:Auto De                | velopment    | 1         | 10/レジスト現像装置          |                          | [1414] 現像609          | ec                       |  |
| _  |                        | _                    | Col. Com            | Delete Step              |                            | Split        |           | Save As              |                          | 100                   | OF1 Descues Class Mason  |  |
|    | NO.                    | WHE /Cu              | rab Group           |                          |                            | category     | MIC       | Apparatus            | [CODE] Process Step Name |                       |                          |  |
| -  | 1-1                    | MARK/ SU             | usuate class        | SUD                      | Strate                     | Vice         | Strex.    |                      |                          | [1415] @tx            |                          |  |
| -  | 2-1                    | BANTER C             | • BD#/ Surrace Clea | ning & ireatment WE      | 1: Automatic Clear         | 🎬 チェックし      | たプロ       | コセスステップ(             | の上に空行                    | 追加                    | ec)                      |  |
| -  | 3-1                    | #55055#              | inermai Anneai      | Dak                      | Jake Process               |              |           | TRACTOR LAND         |                          | Story Sector State    |                          |  |
|    | 9-1                    | num 2 De             | position            | Elec<br>(Ce              | Ctron Beam Evapo           | ration       | B0.3/48   | 18.04663             |                          | 1658TLF/AUMAN         |                          |  |
|    |                        | REALINE CO.          | Theorem I Amened    | (Sp                      | nuc)                       |              | E + + 177 |                      |                          | 14 (4 0) = U < E <    | h                        |  |
|    | 5-1                    | HISTORY /            | inemai Anneai       | Ddk                      | ce Process                 |              | E11/7     | BOUNDEDUE F HE-ISA   | A704-00                  |                       | -9                       |  |
|    | 0-1                    | 教師の理                 | ・ 別中/ Surface Clea  | ning & treatment Adr     | nesion Promotion           |              | AUTIER    | 業ノオトレジスト用スピンコーティ     | 27.88.2B                 | [1410] HMDS处理         | n n                      |  |
| 1  | 7-1                    | Annata C             |                     | PR                       | spin-coat                  |              | E03-1/    | K-IPUAEJJ-9- MS-AZ   | 00                       | [1416] OFPR-800L      | B Zumiggen               |  |
| 4  | 8-1                    | HERE AND             | nermai Anneal       | Bak                      | ake Process                |              |           |                      | US & DEM                 | [1419] プリペーク          |                          |  |
| _  | 9-1                    | リングラフィ/Lithography E |                     |                          | EXP:Mask Alignment         |              |           | 516/回面マスク盛光&ホントアライ   | メント装置                    | [1420] マスク露光          |                          |  |
| _  |                        | 10.171               | - Alabinanana       | 00                       | A Succession on the second | ash.         | A 3 6 / 1 | A DEPART OF THE      |                          | LATAT DE RECORDE      |                          |  |

## 2.2.7. Save As

フローを別の課題IDや別名で保存する際に使用します。本キーをクリックすると、"Process Flow Assist Tool -Process Step – Save As"画面が表示されます。ThemeID をプルダウンから選択、Process Flow Name を入力 し、最後にRecordをクリックすると、新たなフローが作成されます。詳細は p.9の B-3~B-6を参照してください。

2.3. レシピ詳細(Recipe Details)について

下図のように、フローの中で☑(チェックマーク)が入ったプロセスステップのレシピ詳細が"Recipe Details"欄 に表示されます。"Recipe Details"欄に表示される項目(パラメータ)は、装置の"Category"によって決まっていま す。異なる"Apparatus"(装置)であっても、同じ"Category"であれば"Recipe Details"に表示される項目は同じで す。

これらの項目(パラメータ)は、入力後にSaveをクリックしなければ保存されないのでご注意ください。

項目は大きく以下の3つに分類することができます。また、2.3.1~エラー!参照元が見つかりません。で各項目について詳細を説明します。

| 項目      | 説明                                             |
|---------|------------------------------------------------|
| 表題項目    | プロセスステップの CODE および名前の 2 項目がこれにあたる。             |
| (緑枠)    | CODE:自動で採番される。                                 |
|         | Process Step Name:プロセスステップの名前。自由に名前を決めることができる。 |
| 詳細レシピ   | 加工条件や加工後の出来上がり(成膜レート・エッチングレートなど)に関する詳細         |
| (オレンジ枠) | な情報を記述する項目。                                    |
| タスクレシピ  | 役割は上記の「詳細項目」と同じであるが、シーケンス動作をさせることができる装         |
| (青枠)    | 置の場合に、このタスクレシピが表示される。                          |
|         | フローのプロセスステップと区別するために、ここでは「サブ」を付けている。           |

|     |                          | 0 P                      | roc    | ess St   | ер           | Edif                                   | Sten     |                                                                                     | Duplicate S | tep                        |         | Insert Sh                 | ep.     |        | Step Up                 |          |                     | Step Dov | (m)       |          |  |
|-----|--------------------------|--------------------------|--------|----------|--------------|----------------------------------------|----------|-------------------------------------------------------------------------------------|-------------|----------------------------|---------|---------------------------|---------|--------|-------------------------|----------|---------------------|----------|-----------|----------|--|
|     |                          |                          |        |          |              | Delete                                 | Step     | 3.                                                                                  | Split       |                            |         | Save A                    | s       |        |                         |          |                     |          |           |          |  |
|     |                          |                          | No.    |          | Fab (        | Group                                  |          |                                                                                     | Category    | A l                        |         |                           | Арра    | aratus |                         |          | [COD                | E] Proce | ss Step N | lame *   |  |
|     |                          | 0                        | -      |          | mal Annea    | al                                     |          | Bake Pro                                                                            | cess        |                            | E11/7   | デジタルオ                     | ベットプレー  | - h HP | -1SA                    |          | [1413] デハイドベーク      |          |           |          |  |
|     |                          | Π                        | 7      | エック      | 浄/Surfac     | e Cleaning & 1                         | reatment | nt Adhesion Promotion                                                               |             |                            | A07/周   | A07/厚膜フォトレジスト用スピンコーティング装置 |         |        |                         |          | [1410] HMDS処理       |          |           |          |  |
|     | ▼ 7-1 リソグラフィ/Lithography |                          |        |          | -            | PR:Spin-Coat                           |          |                                                                                     | E03-1       | E03-1/マニュアルスピンコーター MS-A200 |         |                           |         |        | [1418] OFPR-800LB 2um組い |          |                     |          |           |          |  |
|     | □ 7-2 リソグラフィ/Lithography |                          |        |          |              | PR:Bake Process E11/デジタルホットプレート HP-1SA |          |                                                                                     |             |                            |         | [1721] 7                  | ガリペーク   | ,      |                         |          |                     |          |           |          |  |
|     |                          | □ 7-3 リソグラフィ/Lithography |        |          |              |                                        | EXP:Mas  | k Alignmen                                                                          | nt          | A19/IE                     | 3B16/南部 | 面マスク露                     | 光&ボン    | ドアライメン | ト装置                     | [1420] 🗟 | スク露光                | 5.       |           |          |  |
|     |                          |                          | 7-4    | リソグラ     | フィ/Lithograp | phy                                    | DEV:Aut  | o Developn                                                                          | nent        | A10/L                      | ジスト現    | 像装置                       |         |        |                         | [1414] 現 | l像60sec             | 7        |           |          |  |
|     |                          |                          | 8-1    | 組立・パ     | ッケージ/Asse    | mbly & Packa                           | ging     | Dicing Pr                                                                           | ocess       |                            | B20/3   | B20/真空マウンター               |         |        |                         |          | [1728] ダイシングテープ貼り付け |          |           |          |  |
|     |                          |                          | 8-2    | 組立・パ     | ッケージ/Asse    | mbly & Packa                           | ging     | Dicing Process         B18/レーザダイシング装置           Dicing Process         B22/エキスパンド装m |             |                            |         |                           |         |        | [1729] ダイシング            |          |                     |          |           |          |  |
|     |                          |                          | 8-3    | 組立・バ     | ッケージ/Asse    | mbly & Packa                           | ging     |                                                                                     |             |                            |         |                           |         | 7.4    |                         |          |                     |          |           |          |  |
|     |                          |                          | 8-4    | 組立・パ     | ッケージ/Asse    | mbly & Packa                           | ging     | Dicing Pr                                                                           | ocess       |                            | B21/劣   | 影外線照身                     | 装置 二    | していた。  | ⊂ Save                  | をた       | ふれな                 | いよ       | うに!       |          |  |
|     | _                        | De                       | cine   | Deta     | ile          |                                        |          |                                                                                     |             |                            | -       | -                         |         |        |                         |          |                     |          | -         |          |  |
| - I |                          | Re                       | cipe   | Deta     | lis          |                                        |          |                                                                                     |             | _                          |         | タス                        | 、クレジ    | ノピ     |                         |          | _                   |          | 5         | ave      |  |
| 表題  | 項                        |                          | 300    | IE       | 1418         |                                        | STEE     | RECIPE                                                                              | STEP1 [     | elete]                     | STEP2 [ | elete                     | STEP3 [ | Delate | STEP4 [                 | elete    | STEP5 [             | Delete   | STEP6     | [Delete] |  |
| I   |                          | Proc                     | ess St | ep Name  | OFPR-800LB   | 2um狙い                                  | Pr       | ocess                                                                               | Slope       | ~                          | Spin    | *                         |         | ~      |                         | ~        |                     | ~        |           | ~        |  |
| Ī   |                          | 18.25                    | Recipe | No.      |              |                                        | Rotat    | on (rpm)                                                                            |             |                            |         | 1000                      |         |        |                         |          |                     |          |           |          |  |
|     |                          |                          | Resi   | st       | OFPR-800LE   | 54                                     | Tim      | e [sec]                                                                             |             | 2                          |         | 30                        | -       |        | 0                       |          | 0                   |          | 1         |          |  |
| 詳細  | レシ                       | ピ                        | 2      | s [um]   |              | 2                                      | Co       | ру То                                                                               |             | Y                          |         | ¥                         |         | ~      | [                       | ~        |                     | *        | [         | ¥        |  |
|     |                          | Tem                      | perat  | ure [°C] | -            | -                                      | 4        |                                                                                     |             |                            |         |                           |         |        |                         |          |                     |          |           |          |  |
|     |                          |                          |        | _        |              |                                        |          |                                                                                     |             |                            |         |                           |         |        |                         |          |                     |          |           |          |  |
|     |                          | 1.1                      |        |          |              |                                        |          |                                                                                     |             |                            |         |                           |         |        |                         |          |                     |          |           |          |  |

## 2.3.1.表題項目

"CODE"および"Process Step Name"という項目がこれにあたります。

装置の"Category"に関わらず、全ての装置に共通して表示されます。これら2項目は、フロー("Process Step" 欄)一番右の列にも表示されます。

CODE は自動で採番されます。(変更できません。)

一方、Process Step Name は自分で名前を決めることができます。

| Process Step                 | Edif Step             |            | Innicate Step                                                                                                    | Insert Stop                     | Stop Up        | -Step Down                  |  |  |  |
|------------------------------|-----------------------|------------|----------------------------------------------------------------------------------------------------|---------------------------------|----------------|-----------------------------|--|--|--|
|                              | Delete Step           |            |                                                                                                    | Save As                         |                |                             |  |  |  |
| No. Fab (                    | Group                 | 1          | Category                                                                                                    | A                               | pparatus       | [CODE] Process Step Name    |  |  |  |
| E チェック Permai Annes          | l                     | Bake Pro   | tess                                                                                                    | E11/デジタルホットフ                    | L-F HP-ISA     | [1413] デハイドペーク              |  |  |  |
| G 6-1 表面処理·洗浄/Surfac         | e Cleaning & Treatmen | t Adhesion | Promotion                                                                                                    | A07/厚膜フォトレジス                    | 、ト用スピンコーティング装置 | [1410] HMDS処理               |  |  |  |
| 7-1 リソグラフィ/Lithograp         | ohy                   | PR:Spin-G  | Coat                                                                                                    | E03-1/マニュアルスと                   | シコーター MS-A200  | [1418] OFPR-800LB 2um狙い     |  |  |  |
| ロ 7-2 リソグラフィ/Lithograp       | ohy                   | PR:Bake    | Process                                                                                                    | E11/デジタルホットフ                    | U-+ HP-1SA     | [1721] プリペーク                |  |  |  |
| □ 7-3 リングラフィ/Lithograp       | ohy                   | EXP:Mask   | Alignment                                                                                                    | A19/旧P+6(二兩ッフン                  | なな平和市いドアライメット共 | ■L114201ママカ要米               |  |  |  |
| □ 7-4 リソグラフィノLithograp       | ohy                   | DEV:Auto   | Development                                                                                                    | at A10/L [1418] OFPR-800LB 2um狙 |                |                             |  |  |  |
| □ 8-1 組立・パッケージ/Asse          | mbly & Packaging      | Dicing Pro | ocess                                                                                                    | B20/4                           | -              |                             |  |  |  |
| □ 8-2 組立・バッケージ/Asse          | mbly & Packaging      | Dicing Pro | ocess                                                                                                    | B18/レーザダイシング                    | 7装置            | [1729] ダイシング                |  |  |  |
| 8-3 組立・パッケージ/Asse            | mbly & Packaging      | Dicing Pro | ocess                                                                                                    | B22/エキスパンド装置                    | 100            | [1730] エキスパンド               |  |  |  |
| □ 8-4 組立・バッケージ/Asse          | mbly & Packaging      | Dicing Pro | DCESS                                                                                                    | PO1/456120003ttsm               |                | [1731] タイシングテーブ弱粘化          |  |  |  |
| Recipe Details               |                       |            |                                                                                                    | JI-0)-                          |                | Save                        |  |  |  |
| CODE 1418                    |                       | PRECIPE    | 丰期值日                                                                                                    | it's (indiana)                  | STOL (minu)    | STEPS (Contact) STEPS (Cont |  |  |  |
| Process Step Name OFPR-800LB | 2um狙い                 |            | <b>衣旭</b> 坝口                                                                                                    | Spin vi                         |                | and with the second         |  |  |  |
| Recipe No.                   |                       | tim (ppm)  | C                                                                                                    | ODE                             | 1418           | A.                          |  |  |  |
| Resist OFPR-800LB 54         |                       | n o (non)  | 1                                                                                                    |                                 |                |                             |  |  |  |
|                              | Sejev Tor             | Process    | Step Name                                                                                                    | OFPR-800LB 2um狙い                |                |                             |  |  |  |
| Thickness [um]               | 2                     |            | and the second second s |                                 |                |                             |  |  |  |

2.3.2.詳細レシピ

装置の加工条件や加工後の出来上がり(成膜レート・エッチングレートなど)に関する詳細な情報を記述する項 目がこれにあたります。

装置の"Category"によって、表示される項目が異なります。項目によって、自由に入力できる項目もあれば、 数字のみ入力できる、あるいはプルダウン選択するような制限がある項目があります。また、詳細レシピの最下 には"Note"欄が用意されていて、付加的な情報を入力することができるようになっています。"Note"欄は、右下 をドラッグすることにより、欄の大きさを変えることができます。

**Recipe Details** 

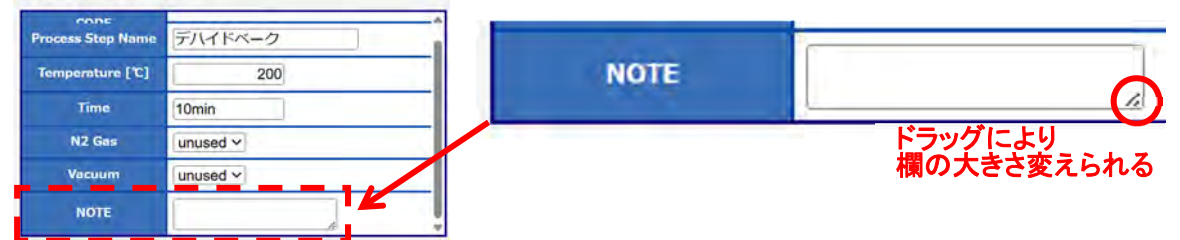

詳細レシピは、装置の"Category"によって決まっているため、中には"Apparatus"(装置)とは関係のない項目 が含まれることがあります。例えば、下図のフローの2つのプロセスステップ(8-1 と 8-2)は"Apparatus"(オレン ジ枠)は『B20/真空マウンタ』と『B18/レーザダイシング装置』とで異なりますが、"Category"(緑枠)が共に 『Dicing Process』であるため、"Recipe Details"に表示される項目は同じです。しかし、"Recipe Details"の赤枠 で囲った各項目は『B20/真空マウンタ』には関係のない項目であるため、空欄にしています。

|   |     |                               | Category —     | Apparatus      |
|---|-----|-------------------------------|----------------|----------------|
|   | 8-1 | 組立・パッケージ/Assembly & Packaging | Dicing Process | B20/真空マウンター    |
| 0 | 8-2 | 組立・パッケージ/Assembly & Packaging | Dicing Process | B18/レーザダイシング装置 |

I

| Recipe Detai         | ils(B20/真空マウンタ) | Recipe Details(B18/レーザダイシング装置) |       |  |  |  |
|----------------------|-----------------|--------------------------------|-------|--|--|--|
| Recipe Details       | 同じ項目            | Recipe Details                 |       |  |  |  |
| CODE 17              | 28              | CODE                           | 1729  |  |  |  |
| Process Step Name    | イシングテープ貼り付け     | Process Step Name              | ダイシング |  |  |  |
| Phase Recipe Count   |                 | Phase Recipe Count             | 3     |  |  |  |
| Laser Frequency [Hz] | 真空マウンタと         | Laser Frequency [Hz]           | 80000 |  |  |  |
| Laser Power [W]      | 【<br>目なので空欄     | Laser Power [W]                | 1.2   |  |  |  |
| Scan Speed [mm/sec]  |                 | Scan Speed [mm/sec]            | 300   |  |  |  |
| NOTE                 |                 | NOTE                           | •     |  |  |  |

2.3.3.タスクレシピ

スピンコーターやエッチング装置など、シーケンス動作をさせることができる装置の場合、詳細レシピの右にサ ブ STEP の項目が表示されます。フローのプロセスステップと区別するために、ここでは「サブ」を付加していま す。

役割自体は、詳細レシピと同じで装置の加工条件や加工後の出来上がり(成膜レート・エッチングレートなど) に関する詳細な情報を記述します。また、詳細レシピと同様に"Apparatus"(装置)とは関係のない項目が含まれ ることがあります。 タスクレシピでは、プロセスステップの入力値をコピーまたは消去する機能があります。下図のスピンコーター のレシピ詳細(Recipe Details)を例に、入力値のコピー("Copy To"、下図の赤枠)と消去("Delete"、下図の緑 枠)の方法を説明します。

| Recipe Deta       | ils Recipe Detail | s(スピンコータ       | —)             | タスクレシピ         |                |                |
|-------------------|-------------------|----------------|----------------|----------------|----------------|----------------|
| CODE              | 1418              | STEP RECIPE    | STEP1 [Delete] | STEP2 [Delete] | STEP3 [Delete] | STEP4 [Delete] |
| Process Step Name | OFPR-800LB 2um狙い  | Process        | S' Delete      | Spin V         | V              | v              |
| Recipe No.        |                   | Rotation [rpm] |                | 1000           |                |                |
| Resist            | OFPR-800LB 54     | Сору То        | 2              | 30             |                | [              |
| Thickness [um]    | 2                 | Сору То        | ~ ~            | · V            | · •)           | ¥              |

例えば、各項目に何か値を入力後、STEP2 の内容を STEP3 ヘコピー、もしくは STEP2 の内容を消去する手順は、

①各項目に値を入力

①STEP 項目右上の Save をクリック

※Save せずに次の②を実施すると、③で入力した値は消えてしまうのでご注意ください!

②コピー:コピー元の STEP2 の"Copy To"のプルダウンを開き、コピー先である『STEP3』をクリック

消去:STEP2 最上の[Delete]をクリック

③STEP2の内容が STEP3 ヘコピーされた、もしくは STEP2の内容が消去されたことを確認できる。 ※下図は、コピーの場合を説明する図です。

| ✓ 7-1 リソグラフィ/Lithography |                  | PR:Spin-C      | oat                  | 1              | [1760] 0                    | FPR-800LB 2um狙                          | 11   |
|--------------------------|------------------|----------------|----------------------|----------------|-----------------------------|-----------------------------------------|------|
| □ 8-1 熱処理/               | Bake Proc        | ess            |                      | [1757] フ       | プリベーク                       |                                         |      |
| □ 9-1 リソグラフィ/Lithography |                  | EXP:Mask       | EXP:Mask Alignment   |                | [1758] 🗟                    | スク露光                                    |      |
| 9-2 リソグラ:                | フィ/Lithography   | DEV:Auto       | DEV:Auto Development |                | [1759] 班                    | 化你60sec                                 | 1    |
| Recipe Deta              | ils              |                |                      | STEP3<br>STEP4 |                             | Sav                                     | /e   |
| CODE                     | 1760             | STEP RECIPE    | STEP1 [Delete]       | STEP5          | STEP3 [Delete]              | STEP4 [Delete]                          | STEP |
| Process Step Name        | OFPR-800LB 2um狙い | Process        | Slope ~              | STEP6          |                             | ~                                       |      |
| Recipe No.               |                  | Rotation [rpm] |                      | STEP8 0        |                             |                                         |      |
| Resist                   | OFPR-800LB 54    | Time [sec]     | 2                    | STEP9 30       |                             |                                         |      |
| Thickness [um]           | 2                | Сору То        | ¥                    | ····· ~        | ~                           | *                                       |      |
| 2 7-1 リソグラ               | フィ/Lithography   | PR:Spin-C      | Coat                 |                | [1760] C                    | DFPR-800LB 2um狙                         | 11   |
| □ 8-1 熱処理/               | Thermal Anneal   | Bake Proc      | ess                  |                | [1757] 🕽                    | プリペーク                                   |      |
| 9-1 リソグラ:                | フィ/Lithography   | EXP:Mask       | Alignment            | 21             | [1758] 5                    | マスク露光                                   |      |
| 9-2 リソグラ:                | フィ/Lithography   | DEV:Auto       | Development          | - コピー完了        | <b>了確認</b> <sup>59] #</sup> | 見像60sec                                 |      |
| Recipe Deta              | ils              |                |                      |                |                             | Sa                                      | ve   |
| CODE                     | 1760             | STEP RECIPE    | STEP1 [Delete]       | STEP2 [Delete] | STEP3 [Delete]              | STEP4 [Delete]                          | STEP |
| Process Step Name        | OFPR-800LB 2um狙い | Process        | Slope V              | Spin 🗸         | Spin ~                      | *                                       |      |
| Recipe No.               |                  | Rotation [rpm] |                      | 1000           | 1000                        |                                         |      |
| Resist                   | OFPR-800LB 54    | Time [sec]     | 2                    | 30             | 30                          |                                         | 0    |
| Thickness [um]           | 2                | Сору То        | ····· V              | +              | ····· ·                     | ~~~~~~~~~~~~~~~~~~~~~~~~~~~~~~~~~~~~~~~ | [    |

なお、本コピー機能はプロセスステップの挿入ではなく、あくまで値のコピーです。コピー先に既に何か値が入力

されている場合、本機能を使うとコピー先の既存の値は消えてしまうのでご注意ください。

また、本消去機能はプロセスステップ自体の削除ではなく、あくまで値の消去です。本機能を使っても、以降のプロセスステップが繰り上がるわけでは無いのでご注意ください。

もし、誤って値を消してしまった場合などは、ブラウザの『戻る』ボタンにより値を元に戻し、Save をクリックすると 復元できる可能性があります。

#### 2.4. プロセスステップの番号について

各プロセスステップには、下図のオレンジ枠部分に『2-1』のように自動的に番号が振られます。ここでは、ハイフ ン(-)の前を『上位番号』、(-)の後を『下位番号』と呼ぶことにします。下図の緑枠部分のように連続するプロセス ステップが異なる"Fab Group"の場合は、上位番号が増加します。赤枠部分のように連続するプロセスステップ が同じ"Fab Group"の場合は下位番号が増加します。

ステップ No.

|   | No. | Fab Group                                                                                                    | Category                  | Apparatus                                                                                                    | [CODE] Process Step Name |
|---|-----|----------------------------------------------------------------------------------------------------|---------------------------|----------------------------------------------------------------------------------------------------|--------------------------|
|   | 1-1 | 基板/Substrate                                                                                                    | Substrate                 | 基板                                                                                                    | [1415] 基板                |
| 2 | 2-1 | 表面処理・洗浄/Surface Cleaning & Treatment                                                                            | WET:Automatic Cleaning    | A11/ウエハスピン洗浄装置                                                                                                    | [1416] 基板SPM洗浄(20sec)    |
|   | 3-1 | 熱処理/Thermal Anneal                                                                                              | Bake Process              | E11/デジタルホットプレート HP-1SA                                                                                                    | [1689] デハイドペーク           |
|   | 4-1 | 成膜/Deposition                                                                                                   | Electron Beam Evaporation | 803/電子線蒸着装置                                                                                                    | [1688] Cr/Au蒸着           |
|   | 11  |                                                                                                    | (Split)                   |                                                                                                    |                          |
|   | 5-1 | 熱処理/Thermal Anneal                                                                                              | Bake Process              | E11/デジタルホットプレート HP-1SA                                                                                                    | [1413] デハイドペーク           |
|   | 6-1 | 表面処理・洗浄/Surface Cleaning & Treatment                                                                            | Adhesion Promotion        | A07/厚膜フォトレジスト用スピンコーティング装置                                                                                                    | [1410] HMDS処理            |
|   | 7-1 | リソグラフィ/Lithography                                                                                              | PR:Spin-Coat              | E03-1/マニュアルスピンコーター MS-A200                                                                                                    | [1418] OFPR-800LB 2um狙い  |
|   | 7-2 | リソグラフィ/Lithography                                                                                              | PR:Bake Process           | E11/デジタルホットプレート HP-1SA                                                                                                    | [1721] プリベーク             |
| D | 7-3 | リソグラフィ/Lithography                                                                                              | EXP:Mask Alignment        | A19/旧B16/両面マスク露光&ポンドアライメント装置                                                                                                    | [1420] マスク露光             |
| - |     | I manufacture in the second second second second second second second second second second second second second | D.                        | A COLUMN A THE REAL AND A COLUMN A COLUMNA A COLUMN A COLUMNA A COLUMNA A | Parate at 18 Magazin     |

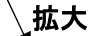

| No. |     | Fab Group                            | Category                  |  |  |
|-----|-----|--------------------------------------|---------------------------|--|--|
|     | 1.1 | 基板/Substrate                         | Substrate                 |  |  |
|     | 2.1 | 表面処理・洗浄/Surface Cleaning & Treatment | WET: Automatic Cleaning   |  |  |
|     | 3-1 | 熱処理/Thermal Anneal                   | Bake Process              |  |  |
|     | 4.1 | 成膜/Deposition                        | Electron Beam Evaporation |  |  |
|     |     | 異なる Fab Group ⇒ 上位番号が増加              | (Split)                   |  |  |
|     | 5-1 | 熱処理/Thermal Anneal                   | Bake Process              |  |  |
|     | 6-1 | 表面処理・洗浄/Surface Cleaning & Treatment | Adhesion Promotion        |  |  |
|     | 7-1 | リソグラフィ/Lithography                   | PR:Spin-Coat              |  |  |
|     | 7-2 | リソグラフィ/Lithography                   | PR:Bake Process           |  |  |
|     | 7-3 | リソグラフィ/Lithography                   | EXP:Mask Alignment        |  |  |
|     | 74  | 同じ Fab Group ⇒ 下位番号が増加               | DEV(Auto Douglopment      |  |  |

ただし、フローの節目に空行を追加する"Split"機能を使用して、同じ"Fab Group"が連続する場所に空行を追加 した場合は、下図のように『上位番号』が増加します。"Split"機能について、詳細は「2.2.6 Split」を参照してくだ さい。

|                        | 6-1 | 表面処理・洗浄/Surface Cleaning & Treatment |       | 6- | 1                  | 表面処理・洗浄/Surface Cleaning & Treatment |
|------------------------|-----|--------------------------------------|-------|----|--------------------|--------------------------------------|
|                        | 7·1 | リソグラフィ/Lithography                   |       | 7. | 1                  | リソグラフィ/Lithography                   |
|                        | 7.2 | リソグラフィ/Lithography                   | Split | 7- | 2                  | リソグラフィ/Lithography                   |
|                        | 7.3 | リソグラフィ/Lithography                   | ╶┕    |    |                    | - 空行を追加 ⇒ 上位番号が増加                    |
| 74 リソグラフィ/Lithography  |     |                                      | 8-    | 1  | リソグラフィ/Lithography |                                      |
| 同じ Fab Group ⇒ 下位番号が増加 |     |                                      | 8-    | 2  | リソグラフィ/Lithography |                                      |